# Register your product and get support at WWW.philips.com/welcome

HTS3269

HTS3270

HTS3277

HTS3376

HTS3377

HTS3376W

HTS3377W

# **PHILIPS**

| Sdilihd        | Philips Consumer Lifestyle<br>sep 04-CEHTR3376W/12 |                                       | EU DECLARATION OF CONFORMITY | WC. Philips Consumer Electronics (numgacurer's name) | Philips, Glaslaan 2, 5616 JB Eindhoven, The Netherlands (manufacturer's address) | declare under our responsibility that the electrical product: | Philips HTS3376W/12<br>(nume) (ppe or model) | Hame Theatre Svetem with wireless | (product description)<br>to which this declaration relates is in conformity with the following standards: | EN 60065 : 2002 + A1 : 2006                   | EN 55013 : 2001 + A1 : 2003 + A2 : 2006<br>EN 55020 : 2007<br>EN 61000-3-2 : 2006-04 | EN 61000-3-3 : 1995-01 + A1 : 2001-06 + A2:2005-11<br>EN 200 258 V1 7 1 + EN 201 469 + V1 6 1 480-17 V1 5 1 | EN 62311 : 2008             | (title and/or number and date of issue of the standards) | following the provisions of 2006/95/EC, 2004/108/EC, 2005/32/EC & RTTE 1999/5/EC directives and is produced by a manufacturing organisation on ISO 90001evel. |                                                                                              | Frank Debhier | Eindhoven, 2 <sup>nd</sup> June 2009 Frank Dethier<br>Innovation Lab Manager<br>Philips Leuven<br>( <i>signature, name and function</i> ) |
|----------------|----------------------------------------------------|---------------------------------------|------------------------------|------------------------------------------------------|----------------------------------------------------------------------------------|---------------------------------------------------------------|----------------------------------------------|-----------------------------------|----------------------------------------------------------------------------------------------------|-----------------------------------------------|--------------------------------------------------------------------------------------|----------------------------------------------------------------------------------------------------|-----------------------------|----------------------------------------------------------|----------------------------------------------------------------------------------------------------|----------------------------------------------------------------------------------------------|---------------|----------------------------------------------------------------------------------------------------|
| <b>BHILIPS</b> |                                                    |                                       | OF CONFORMITY                | ner Electronics<br>rer's name)                       | Eindhoven, The Netherlands                                                       | er s adaress)                                                 | tt the electrical product:                   | (type or model)                   | an with wireless                                                                                          | prmity with the following standards:          | + A2 : 2006                                                                          |                                                                                                    | : 2001-06 + A2:2005-11      | 489-1 V1.6.1, 489-17 V1.2.1                              | te of issue of the standards)                                                                                                    | v108/EC & RTTE 1999/5/EC directives<br>ion on ISO 9000 level.                                | Frank Debhier | Frank Dethier<br>Innovation Lab Manager<br>Philips Leuven<br>(signature, name and function)                                               |
|                | Philips Consumer Lifestyle                         | SGP 09-CE-HTS3377W/12<br>(report No.) | EC DECLARATION               | We, Philips Consun<br>(manufactur                    | Philips, Glaslaan 2, 5616 JB<br>munderture                                       | 11144014944444                                                | declare under our responsibility that        | (name)                            | Home Theatre Syste                                                                                        | to which this declaration relates is in confc | EN 60065 : 2002 + A1 : 2006<br>EN 55013 : 2001 + A1 : 2003 +                         | EN 55020 : 2007<br>EN 61000-3-2 : 2006-04                                                                   | EN 61000-3-3 : 1995-01 + A1 | EN 300 328 V1.7.1 + EN 301 4                             | EN 62311 : 2008<br>(title and/or number and da                                                                                                    | following the provisions of 2006/95/EC, 2004<br>and is produced by a manufacturing organisat |               | Eindhoven, 11 <sup>th</sup> March 2009<br>( <i>place, date</i> )                                                                          |

# Inhoudsopgave

| 1 | <b>Belangrijk</b><br>Veiligheid en belangrijke kennisgevingen<br>Handelsmerkverklaring | 2<br>2<br>3 |
|---|----------------------------------------------------------------------------------------|-------------|
| 2 | Uw product<br>Enkele functies<br>Productoverzicht                                      | 5<br>5<br>6 |
| 3 | Aansluiten                                                                             | 9           |
|   | Het apparaat plaatsen                                                                  | 9           |
|   | Videokabels aansluiten                                                                 | 10          |
|   | De luidsprekerkabels op de luidsprekers<br>aansluiten<br>De luidspreker op de          | 11          |
|   | luidsprekerstandaard aansluiten<br>De luidsprekers en de subwoofer                     | 11          |
|   | aansluiten                                                                             | 12          |
|   | De achterluidsprekers op de draadloze                                                  |             |
|   | ontvanger aansluiten                                                                   | 13          |
|   | De radioantenne aansluiten                                                             | 13          |
|   | Het netsnoer aansluiten                                                                | 15<br>15    |
| 4 | Aan de slag                                                                            | 16          |
|   | De batterijen in de afstandsbediening                                                  | 16          |
|   | Hat jujsta waargayakanaal zookon                                                       | 10          |
|   | De taal van de schermmenu's selecteren                                                 | 17          |
|   | Luidsprekerinstellingen wijzigen                                                       | 18          |
|   | Philips EasyLink gebruiken                                                             | 19          |
|   | Een weergavebron selecteren                                                            | 21          |
| 5 | Afspelen                                                                               | 22          |
|   | Len disc afspelen                                                                      | 22          |
|   | Video afspelen                                                                         | 22          |
|   | IVIUZIEK alspelen                                                                      | 20          |
|   | Afspelen vanaf een USB-apparaat<br>Afspelen vanaf een draadbare                        | 27<br>28    |
|   | mediaspeler                                                                            | 28          |
|   | Radio                                                                                  | 29          |

| 6  | Geavanceerde functies<br>MP3-audiobestanden maken          | 31<br>31 |
|----|------------------------------------------------------------|----------|
| 7  | Geluid aanpassen                                           | 32       |
|    | Het volume regelen                                         | 32       |
|    | Surround Sound selecteren<br>Fen voorgeprogrammeerd geluid | 32       |
|    | selecteren                                                 | 32       |
| 8  | Instellingen aanpassen                                     | 33       |
|    | Algemene instellingen                                      | 33       |
|    | Audio-instellingen                                         | 35       |
|    | Video-instellingen                                         | 36       |
|    | Voorkeuren                                                 | 38       |
| 9  | Extra informatie                                           | 41       |
|    | Software bijwerken                                         | 41       |
|    | Onderhoud                                                  | 41       |
| 10 | Specificaties                                              | 42       |
| 11 | Problemen oplossen                                         | 44       |
| 12 | Verklarende woordenlijst                                   | 46       |

# 1 Belangrijk

# Veiligheid en belangrijke kennisgevingen

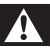

## Waarschuwing

- Oververhittingsgevaar! Plaats het product nooit in een afgesloten ruimte. Laat voor voldoende ventilatie aan alle zijden van het product een ruimte vrij van minstens 10 cm. Zorg ervoor dat de ventilatiesleuven van het product nooit worden afgedekt door gordijnen of andere voorwerpen.
- U dient het product, de afstandsbediening en de batterijen uit de buurt te houden van open vuur en andere warmtebronnen, inclusief direct zonlicht.
- Gebruik dit product uitsluitend binnenshuis. Houd het product uit de buurt van water, vocht en vloeistofhoudende voorwerpen.
- Plaats dit product nooit op andere elektrische apparatuur.
- Blijf bij onweer bij dit product uit de buurt.
- Als u het netsnoer of de aansluiting op het apparaat gebruikt om het apparaat uit te schakelen, dient u ervoor te zorgen dat deze goed toegankelijk zijn.
- Zichtbare en onzichtbare laserstraling. Voorkom blootstelling aan straling.

# ()

Dit product voldoet aan de essentiële vereisten en overige relevante bepalingen van de richtlijnen 2006/95/EG (laagspanning) en 2004/108/EG (elektromagnetische compatibiliteit).

Philips Consumer Lifestyle verklaart hierbij dat dit home cinema-systeem HTS3377W, HTS3376W (CE 0560) voldoet aan de essentiële vereisten en andere relevante bepalingen van richtlijn 1999/5/EG.

## Copyright

Be responsible
 Respect copyrights

Dit product is voorzien van een kopieerbeveiliging die onder bepaalde Amerikaanse octrooien en andere intellectuele eigendomsrechten van Macrovision Corporation en andere rechtmatige eigenaren valt. Het gebruik van deze technologie voor kopieerbeveiliging moet worden goedgekeurd door Macrovision Corporation en is alleen bedoeld voor thuisgebruik en ander beperkt gebruik, tenzij door Macrovision Corporation toestemming voor ander gebruik is verleend. Het is verboden het apparaat te decompileren of te demonteren.

## Copyright in het Verenigd Koninkrijk.

Voor het opnemen en afspelen van materiaal kan toestemming nodig zijn. Raadpleeg de Copyright Act van 1956 en de Performer's Protection Acts van 1958 tot en met 1972.

## Netzekering (alleen Verenigd Koninkrijk)

Dit product is uitgerust met een goedgekeurde vaste stekker. Indien de netzekering moet worden vervangen, moet de nieuwe zekering dezelfde waarde hebben als staat aangegeven op de stekker (bijvoorbeeld 10A).

- 1 Verwijder de afdekking van de zekering en de zekering zelf.
- 2 De nieuwe zekering moet voldoen aan BS 1362 en zijn voorzien van het ASTA-logo. Neem contact op met uw dealer als u het type zekering niet kunt controleren.
- 3 Plaats de afdekking van de zekering terug.

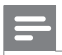

Opmerking

• Als de stekker van het netsnoer is verwijderd, voldoet het product niet langer aan de EMCrichtlijn (2004/108/EG).

# Oude producten en batterijen weggooien

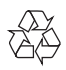

Uw product is ontworpen en gemaakt uit materialen en onderdelen van hoge kwaliteit, die kunnen worden gerecycled.

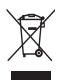

Als u op uw product een symbool met een doorgekruiste afvalcontainer ziet, betekent dit dat het product valt onder de EU-richtlijn 2002/96/EG. Informeer naar het plaatselijke systeem voor de gescheiden inzameling van elektrische en elektronische producten. Houd u aan de plaatselijke regels en gooi uw oude producten niet samen met uw gewone, huishoudelijke afval weg.

Een goede afvalverwerking van uw oude product draagt bij aan het voorkomen van mogelijke schadelijke gevolgen voor het milieu en de volksgezondheid.

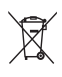

Uw product bevat batterijen die, overeenkomstig de Europese richtlijn 2006/66/EG, niet bij het gewone huishoudelijke afval mogen worden weggegooid.

Informeer u over de lokale regels inzake de gescheiden ophaling van gebruikte batterijen. Een goede afvalverwerking draagt bij aan het voorkomen van schadelijke gevolgen voor het milieu en de volksgezondheid.

## Handelsmerkverklaring

# DIGITAL

Geproduceerd onder licentie van Dolby Laboratories. Dolby, Pro Logic en het dubbel-D-symbool zijn handelsmerken van Dolby Laboratories.

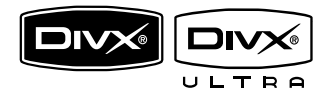

DivX, DivX Ultra Certified en de bijbehorende logo's zijn handelsmerken van DivX, Inc. en worden onder licentie gebruikt. Officieel DivX® Ultra-gecertificeerd product. Speelt alle versies van DivX®-video af (inclusief DivX® 6) met verbeterde weergave van DivX®-mediabestanden en de DivX®media-indeling.

Speelt DivX®-video af met menu's, ondertiteling en audiotracks.

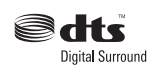

Geproduceerd onder licentie van de volgende patentnummers uit Verenigde Staten: Patentnummers: 5.451.942, 5.956.674, 5.974.380, 5.978.762, 6.487.535 en andere uitgegeven octrooien of octrooien in behandeling in de Verenigde Staten en de rest van de wereld. DTS en DTS Digital Surround zijn geregistreerde handelsmerken en de DTS-logo's en het DTS-symbool zijn handelsmerken van DTS, Inc. © 1996-2008 DTS, Inc. Alle rechten voorbehouden.

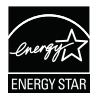

ENERGY STAR en het merk ENERGY STAR zijn merken die in de Verenigde Staten zijn geregistreerd.

Plays Windows

Het Windows Media- en het Windowslogo zijn handelsmerken of gedeponeerde handelsmerken van Microsoft Corporation in de Verenigde Staten en/of andere landen.

## 

HDMI, het HDMI-logo en High-Definition Multimedia Interface zijn handelsmerken of gedeponeerde handelsmerken van HDMI Licensing LLC.

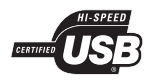

De USB-IF-logo's zijn handelsmerken van Universal Serial Bus Implementers Forum, inc.

## Opmerking

• Dit apparaat is getest en voldoet aan de limieten voor een digitaal apparaat uit klasse B, overeenkomstig deel 15 van de FCCvoorschriften. Deze limieten zijn vastgesteld om een aanvaardbare bescherming te bieden tegen schadelijke interferentie in een thuisinstallatie. Dit apparaat genereert, gebruikt en verzendt radiofrequentie-energie. Het apparaat kan schadelijke interferentie bij radiocommunicaties veroorzaken, als het apparaat niet wordt geïnstalleerd en gebruikt volgens de instructies. Er bestaat echter geen garantie dat er in bepaalde opstellingen geen interferentie zal optreden.

Als dit apparaat wel schadelijke interferentie veroorzaakt bij uw radio- of televisieontvangst (dit kunt u vaststellen door het apparaat uit en weer aan te zetten), raden wij u aan de interferentie te corrigeren door een of meer van de volgende maatregelen te nemen.

- Draai de antenne in een andere richting of verplaats deze.
- Vergroot de afstand tussen het apparaat en de ontvanger.

- Sluit het apparaat aan op een stopcontact dat hoort bij een andere stroomkring dan het stopcontact waarop de ontvanger is aangesloten.
- Vraag de leverancier of een ervaren radio/TV-technicus om hulp.

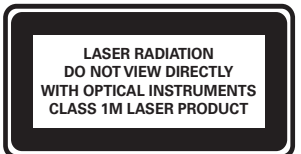

# 2 Uw product

Gefeliciteerd met uw aankoop en welkom bij Philips! Als u volledig wilt profiteren van de ondersteuning die Philips biedt, kunt u uw product registreren op www.philips.com/ welcome.

## Enkele functies

## Video Upscaling tot 1080p

Bekijk uw discs in de hoogst mogelijke beeldkwaliteit met uw HDTV. Met dit apparaat kunt u video's afspelen in High Definition met een resolutie van maximaal 1080p. Dankzij het zeer gedetailleerde beeld en de verbeterde scherpte zijn de beelden nauwelijks nog van echt te onderscheiden.

#### Philips EasyLink

Uw product ondersteunt Philips EasyLink, waarbij gebruik wordt gemaakt van het HDMI CEC-protocol (Consumer Electronics Control). EasyLink-apparaten die via HDMIaansluitingen zijn aangesloten, kunnen met één enkele afstandsbediening worden bediend.

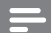

#### Opmerking

 Philips kan niet garanderen dat dit apparaat 100% compatibel is met alle HDMI CECapparaten.

#### Naar rijk, niet-gecomprimeerd meerkanaals Surround-geluid luisteren

Dit home cinema-systeem ondersteunt 5.1-kanaals niet-gecomprimeerde audio voor levensechte geluiden en het gevoel dat u er echt bij bent.

#### Snelle USB 2.0- en MP3 Link-aansluiting

Sluit uw USB-apparaat aan op de USBaansluiting om uw MP3/WMA/JPEG/ DivX-bestanden weer te geven, of sluit uw draagbare mediaspeler aan op de MP3 LINKaansluiting om te genieten van muziek met een superieure geluidskwaliteit.

# De audio-uitvoer synchroniseren met het beeld

Synchroniseer audio en video door de audiouitvoer te vertragen als de videosignalen die direct naar de TV gaan langzamer zijn dan de audioweergave.

#### MP3-bestanden maken

Converteer uw favoriete audiotracks van een audio-CD naar MP3-formaat. De MP3bestanden die u maakt, worden op uw USBapparaat opgeslagen.

#### Volledig scherm

Hiermee bekijkt u de film op iedere TV op volledig scherm.

## Regiocodes

U kunt discs met de volgende regiocodes afspelen.

| DVD-regiocode | Landen |
|---------------|--------|
|               | Europa |

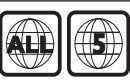

Rusland

## Productoverzicht

## Apparaat

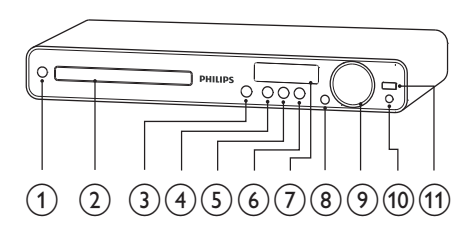

- a 🙂 (Stand-by/aan)
  - Hiermee schakelt u het home cinema-systeem in of over naar de stand-bymodus.
- **b** Discstation
- c ▲ (Openen/sluiten)
  - Hiermee opent of sluit u het discstation.

## d ►II (Weergeven/pauzeren)

- Hiermee start, pauzeert of hervat u het afspelen.
- In de radiomodus stemt u hiermee tijdens de eerste installatie radiozenders automatisch af.

## **e** ■ (Stop)

- Hiermee stopt u het afspelen.
- Wist huidig vooraf ingestelde radiostation in radiomodus.

## f SOURCE

 Hiermee selecteert u een mediabron om audio af te spelen vanaf het aangesloten apparaat.

## g Display

 Hiermee geeft u de huidige status of discinformatie weer.

## h IR sensor

 Ontvangt signalen van de afstandsbediening. Richt de afstandsbediening op de infraroodsensor.

- i VOL
  - Hiermee verhoogt of verlaagt u het volume.
- j MP3 LINK
  - Sluit een draagbare audiospeler aan
- **k** •⇐ (USB)
  - Hiermee sluit u een ondersteund USB-apparaat aan.

## Afstandsbediening

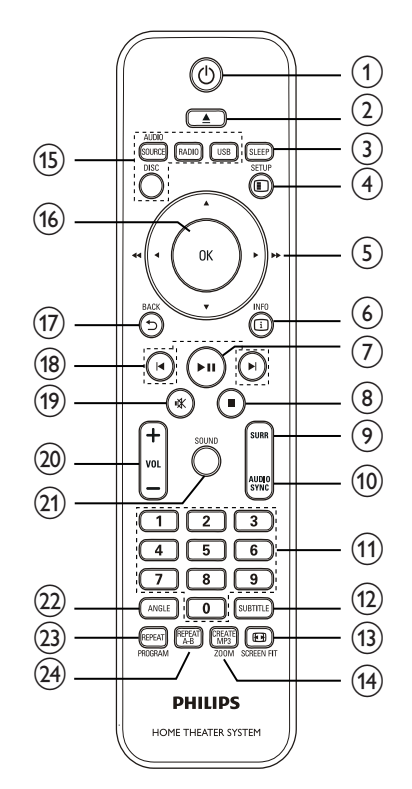

## a ⊕ (Stand-by/aan)

- Hiermee schakelt u het home cinema-systeem in of over naar de stand-bymodus.
- Als EasyLink is ingeschakeld, houdt u deze toets tenminste drie seconden ingedrukt om alle aangesloten HDMI CEC-apparaten naar stand-by te schakelen.
- **b** ▲ (Openen/sluiten)
  - Hiermee opent of sluit u het discstation.

## c SLEEP

 Hiermee stelt u een tijd in waarna het home cinema-systeem in standby wordt gezet.

## d 🗈 SETUP

• Hiermee opent of sluit u het instellingenmenu.

## e ▲▼◀► (Navigatieknoppen)

- Hiermee navigeert u door de menu's.
- Druk op de pijl naar links of rechts om snel achteruit of vooruit te zoeken.
- Druk in de radiomodus op de pijl omhoog en omlaag om af te stemmen op een andere frequentie.
- Druk in de radiomodus op de pijl naar links of rechts om het automatisch zoeken te starten.

## f 🛈 INFO

- Bij discs geeft u hiermee informatie over de huidige status of de disc weer.
- Voor diapresentaties geeft u hiermee een miniatuurweergave van de fotobestanden weer.

## g ▶II (Weergeven/pauzeren)

- Hiermee start, pauzeert of hervat u het afspelen.
- In de radiomodus stemt u hiermee tijdens de eerste installatie radiozenders automatisch af.

## h ∎ (Stop)

- Hiermee stopt u het afspelen.
- Wist huidig vooraf ingestelde radiostation in radiomodus.

## SURR (Surround Sound)

 Hiermee schakelt u over naar ondersteund Surround- of stereogeluid.

## **j** AUDIO SYNC

- Selecteert een audiotaal of -kanaal.
- Houd deze knop ingedrukt om de instellingen voor audiosynchronisatie te openen en druk vervolgens op VOL +/- om de vertragingstijd voor audio in te stellen.

## ₭ Numerieke knoppen

 Hiermee selecteert u een item om af te spelen.

## SUBTITLE

 Hiermee selecteert u een ondertitelingstaal voor video.

## m 🖽 SCREEN FIT

 Past het beeldformaat aan het tvscherm aan.

## n CREATE MP3/ZOOM

- Hiermee opent u het menu om MP3's te maken.
- Hiermee zoomt u in of uit op het beeld.

## • Bronknoppen

- AUDIO SOURCE: Hiermee
   selecteert u een audio-ingangsbron.
- **RADIO**: Hiermee schakelt u over naar FM-radio.
- USB: Schakelt naar de diskbron.
- **DISC**: Schakelt naar de diskbron.

## p OK

Bevestigt een invoer of een keuze.

## **q →** BACK

- Hiermee keert u terug naar het vorige scherm.
- Bij DVD's navigeert u hiermee naar het titelmenu.
- Bij VCD versie 2.0 of SVCD keert u, als PBC is ingeschakeld, met deze knop tijdens het afspelen terug naar het menu.

r I</► (Vorige/volgende)

- Hiermee gaat u naar de vorige of volgende titel of track of het vorige of volgende hoofdstuk.
- s 喙 (Mute)
  - Hiermee schakelt u de audio-uitvoer in of uit.
- t VOL +/-
  - Hiermee verhoogt of verlaagt u het volume.
- u sound
  - Selecteert vooraf ingesteld geluidseffecten.

## ✔ ANGLE

 Hiermee kunt u een video vanuit verschillende camerahoeken bekijken.

#### ₩ REPEAT/PROGRAM

- Kiest voor herhalings- of shufflemodus.
- Hiermee stelt u in de radiomodus de lijst met voorkeurstations opnieuw in: druk op de knop voor handmatig opnieuw instellen; houd de knop ingedrukt voor automatisch opnieuw instellen.

## ★ REPEAT A-B

 Hiermee markeert u de sectie voor herhaald afspelen of schakelt u de herhaalmodus uit.

# 3 Aansluiten

Maak de volgende aansluitingen om uw home cinema-systeem te gebruiken.

#### Basisaansluitingen:

- Video
- Luidsprekers en subwoofer
- Draadloze ontvanger (alleen voor de HTS3377W, HTS3376W)
- Voeding

#### Optionele aansluitingen:

- Radioantenne
- Audio
  - Audio van de TV
  - Audio van een kabeldoos/recorder/ gameconsole
- Andere apparaten
  - Draagbare mediaspeler
  - USB-apparaat

## Opmerking

- Kijk op het typeplaatje aan de achter- of onderkant van het apparaat voor het identificatienummer en de voedingsspanning.
- Controleer altijd of de stekkers van alle apparaten uit het stopcontact zijn verwijderd voordat u apparaten aansluit of aansluitingen verandert.

## 🔆 Tip

• U kunt dit product via verschillende connectors aansluiten, afhankelijk van de beschikbaarheid en uw behoeften. Er is een uitgebreide interactieve gids beschikbaar op www.connectivityguide.philips.com voor hulp bij het aansluiten van dit product.

## Het apparaat plaatsen

- Zet het apparaat op een plaats waar het niet van zijn plek kan worden gestoten of getrokken. Plaats het apparaat niet in een afgesloten kast.
- Zorg ervoor dat u gemakkelijk bij het netsnoer kunt, zodat u de stekker van het apparaat eenvoudig uit het stopcontact kunt halen.

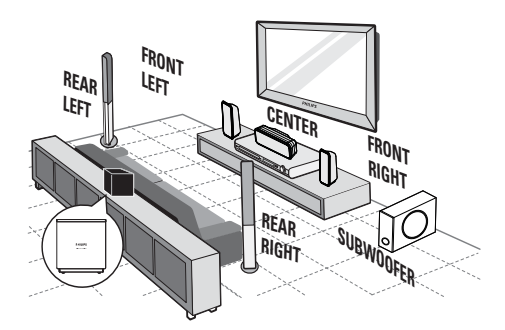

De draadloze ontvanger is alleen voor de HTS3377W, HTS3376W.

- 1 Plaats dit home cinema-systeem dicht bij de TV.
- 2 Plaats het luidsprekersysteem op normale oorhoogte en evenwijdig aan de luisteromgeving.
- 3 Plaats de subwoofer in de hoek van de kamer of minstens een meter van de TV vandaan.
- 4 Plaats de draadloze ontvanger (alleen voor de HTS3377W, HTS3376W) in de buurt van een stopcontact en tussen de achterluidsprekers. Plaats de draadloze ontvanger (met het Philips-logo) evenwijdig aan het home cinema-systeem.

#### Тір

• Om magnetische storing en ongewenste ruis te voorkomen, dient u het home cinemasysteem niet te dicht bij een stralingsapparaat te plaatsen.

## Videokabels aansluiten

Sluit dit home cinema-systeem aan op de TV om discs te bekijken. Selecteer de beste videoaansluiting waarvoor de TV ondersteuning biedt.

- Optie 1: Aansluiten op de SCARTaansluiting
- Optie 2: Aansluiten op de HDMIaansluiting (voor een TV die HDMI, DVI of HDCP ondersteunt).
- Optie 3: Aansluiten op de videoaansluiting (CVBS) (voor een standaard-TV).

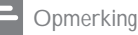

• U moet dit home cinema-systeem rechtstreeks op een TV aansluiten.

## Optie 1: Aansluiten op de SCARTaansluiting

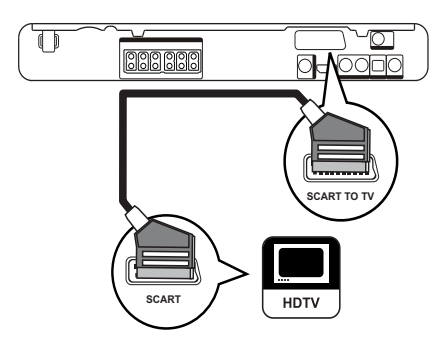

 Sluit een scart-kabel aan op de SCART TO TV-aansluiting van dit home cinemasysteem en op de SCART-ingang van de TV.

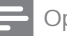

#### Opmerking

- Met een scart-aansluiting kunt u de audiouitvoer van de TV via de luidsprekers weergeven. Druk herhaaldelijk op AUDIO SOURCE totdat 'SCART IN' op het display wordt weergegeven.
- Dit type aansluiting geeft een goede beeldkwaliteit.

## Optie 2: Aansluiten op de HDMIaansluiting

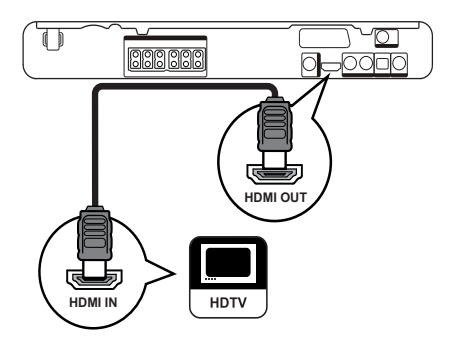

 Sluit een HDMI-kabel aan (niet meegeleverd) op de HDMI OUTaansluiting van dit home cinema-systeem en de HDMI-ingang op de TV.

#### Opmerking

 Als uw apparaat HDMI CEC ondersteunt, kunt u compatibele apparaten bedienen met één enkele afstandsbediening. (zie 'Aan de slag' > 'Philips EasyLink gebruiken').

## 🔆 Тір

- Als de TV alleen een DVI-aansluiting heeft, sluit u het apparaat aan via een HDMI/DVIadapter. Sluit een audiokabel aan voor geluidsweergave.
- U kunt de video-uitvoer optimaliseren. (zie 'Instellingen aanpassen' > 'Video-instellingen' > [HDMI instellen]).
- Dit type aansluiting geeft de beste beeldkwaliteit.

Optie 3: Aansluiten op de videoaansluiting (CVBS)

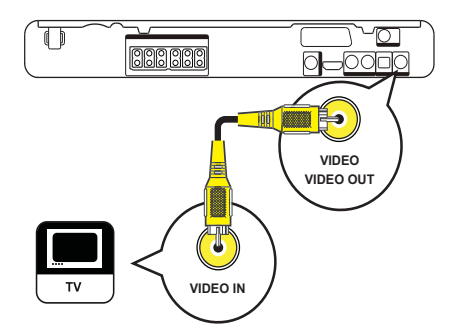

1 Sluit een Composite Video-kabel (niet meegeleverd) aan op de VIDEOaansluiting van dit home cinema-systeem en op de VIDEO-ingang van de TV.

## Opmerking

- De video-ingang van uw TV kan worden aangeduid met A/V IN, VIDEO IN, COMPOSITE of BASEBAND.
- Dit type aansluiting geeft een standaardbeeldkwaliteit.

# De luidsprekerkabels op de luidsprekers aansluiten

Alleen voor de achterluidsprekers van de HTS3277, HTS3377, HTS3376 en HTS3377W, HTS3376W

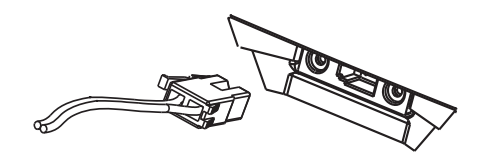

1 Sluit de luidsprekerkabels aan op de aansluitingen met de overeenkomende kleuren van de luidsprekers (of luidsprekerstandaarden).

## De luidspreker op de luidsprekerstandaard aansluiten

Alleen voor de achterluidsprekers van de HTS3277, HTS3377, HTS3376 en HTS3377W, HTS3376W

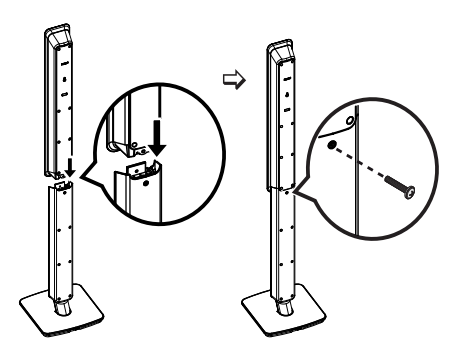

1 Bevestig de luidsprekers op de luidsprekerstandaarden en zet ze vast met schroeven.

# De luidsprekers en de subwoofer aansluiten

Alleen voor HTS3377W, HTS3376W

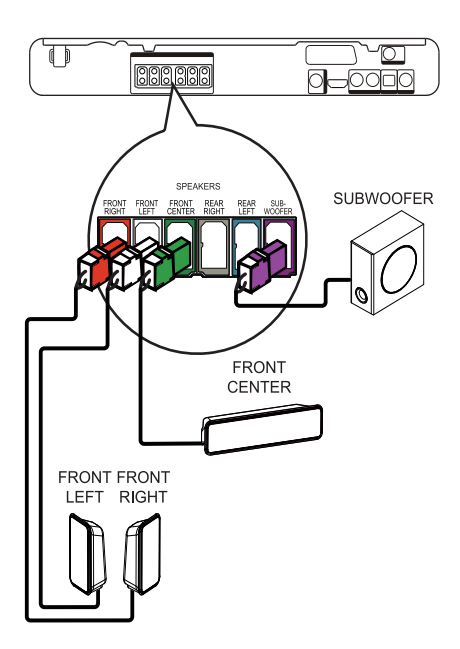

Voor HTS3377, HTS3376 en HTS3277. Andere set luidsprekers voor de HTS3270, HTS3269 (zie 'Specificaties' > 'Luidsprekers').

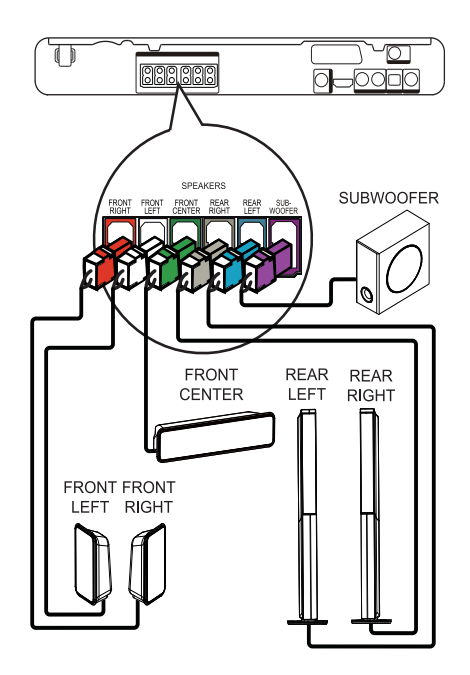

1 Sluit de luidsprekers en de subwoofer aan op de overeenkomstige aansluitingen van dit home cinema-systeem.

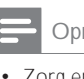

#### Opmerking

• Zorg ervoor dat de kleuren van de stekkers en de aansluitingen overeenkomen.

## De achterluidsprekers op de draadloze ontvanger aansluiten

Alleen voor de achterluidsprekers van de HTS3377W, HTS3376W

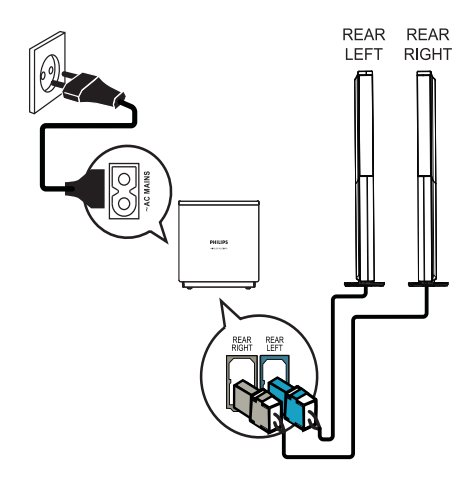

 Sluit de linker- en rechterachterluidsprekers aan op de overeenkomende aansluitingen aan de onderkant van de draadloze ontvanger.

## De radioantenne aansluiten

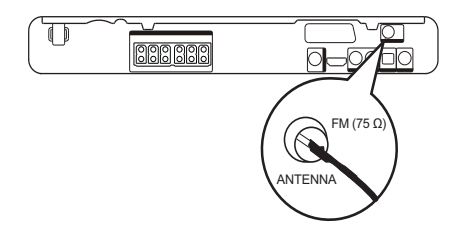

 Sluit de FM-antenne aan op de FM75Ω

 -aansluiting van dit home cinema-systeem
 (bij sommige modellen is de kabel al aangesloten).

 2 Trek de FM-antenne uit en maak de uiteinden vast aan de muur.

## 🔆 Tip

• Sluit voor een betere FM-stereo-ontvangst een externe FM-antenne aan.

# Audiokabels/andere apparaten aansluiten

Leid het geluid van andere apparaten naar dit home cinema-systeem om te genieten van audioweergave met meerkanaals geluid.

## Audio van een TV aansluiten

(ook gebruikt voor bediening via EasyLink)

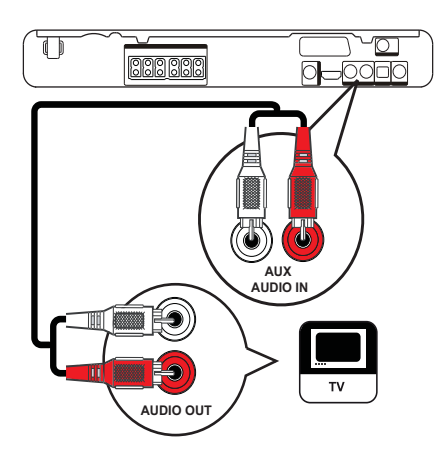

1 Sluit de audiokabels (niet meegeleverd) aan op de AUDIO IN-AUX-aansluitingen van het home cinema-systeem en de AUDIO-uitgangen van de TV.

## Opmerking

 Als u naar de audio-uitvoer wilt luisteren via deze aansluiting, druk dan herhaaldelijk op AUDIO SOURCE totdat 'AUX' wordt weergegeven op het display.

# Audio van een kabeldoos, recorder of gameconsole aansluiten

U kunt deze apparaten aansluiten op analoge of digitale aansluitingen, afhankelijk van de mogelijkheden van het apparaat.

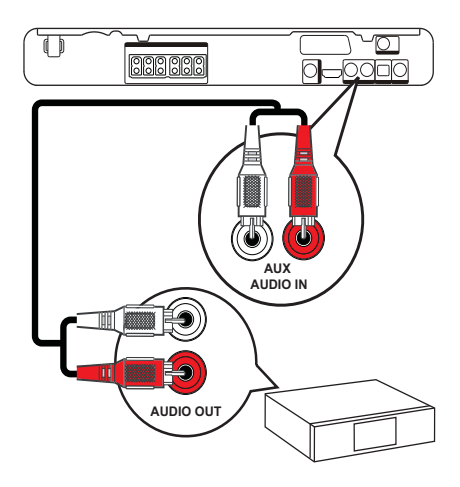

 Sluit de audiokabels (niet meegeleverd) aan op de AUDIO IN-AUX-aansluitingen van het home cinema-systeem en de AUDIO-uitgangen van het apparaat.

#### Opmerking

 Als u naar de audio-uitvoer wilt luisteren via deze aansluiting, druk dan herhaaldelijk op AUDIO SOURCE totdat 'AUX' wordt weergegeven op het display.

#### Aansluiten op een coaxaansluiting

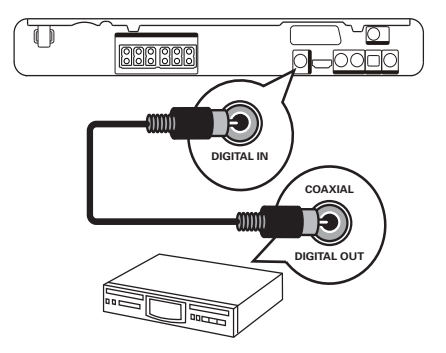

 Sluit een coaxkabel (niet meegeleverd) aan op de COAXIAL DIGITAL-INaansluiting op dit home cinema-systeem en de COAXIAL/DIGITAL-uitgang op het apparaat.

#### Opmerking

 Als u naar de audio-uitvoer wilt luisteren via deze aansluiting, druk dan herhaaldelijk op AUDIO SOURCE totdat 'COAX IN' op het display wordt weergegeven.

## Aansluiten op de optische aansluiting

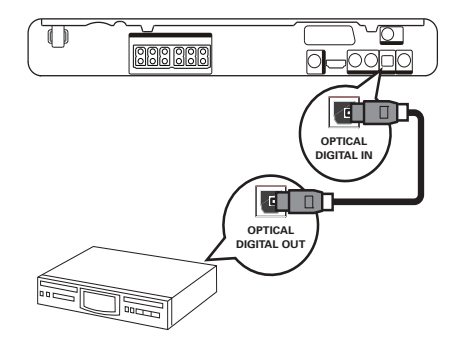

 Sluit een optische kabel (niet meegeleverd) aan op de OPTICAL DIGITAL-IN-aansluiting op dit home cinema-systeem en de OPTICAL/SPDIFuitgang op het apparaat.

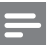

#### Opmerking

 Als u naar de audio-uitvoer wilt luisteren via deze aansluiting, druk dan herhaaldelijk op AUDIO SOURCE totdat 'OPTI IN' op het display wordt weergegeven.

Een draagbare mediaspeler aansluiten

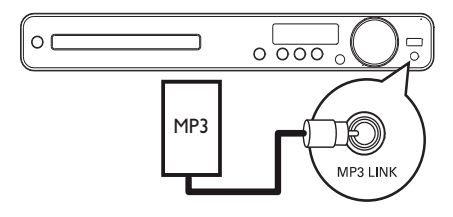

 Sluit een stereo-audiokabel van 3,5 mm (niet meegeleverd) aan op de MP3 LINK-aansluiting van het home cinemasysteem en de telefoonaansluiting van uw draagbare mediaspeler (bijv. een MP3speler).

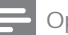

#### Opmerking

 Als u via deze aansluiting naar de audio-uitvoer wilt luisteren, druk dan herhaaldelijk op AUDIO SOURCE totdat 'MP3 LINK' op het display wordt weergegeven.

## Een USB-apparaat aansluiten

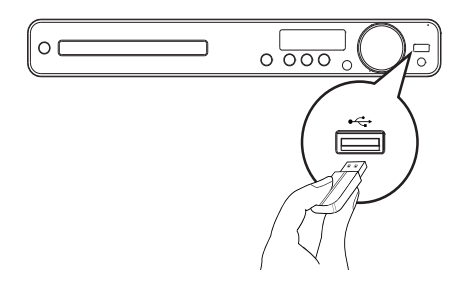

 Sluit het USB-apparaat aan op de ← USB-aansluiting van dit home cinemasysteem.

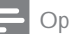

#### Opmerking

- Met dit home cinema-systeem kunt u alleen MP3-, WMA-, DivX (Ultra)- of JPEGbestanden weergeven die op dergelijke apparaten zijn opgeslagen.
- Druk op USB om de bestanden te openen en ze weer te geven.

## Het netsnoer aansluiten

## Waarschuwing

1

- Het product kan beschadigd raken! Controleer of het netspanningsvoltage overeenkomt met het voltage dat staat vermeld op de achter- of onderzijde van het product.
- Sluit de netsnoeren van het home cinema-systeem, de draadloze ontvanger en andere apparaten aan op een stopcontact wanneer u alle vereiste aansluitingen hebt uitgevoerd.
  - Het lampje Wireless op de draadloze ontvanger gaat branden. (Alleen van toepassing op HTS3377W, HTS3376W)
  - >> Het apparaat is klaar om te worden ingesteld voor gebruik.

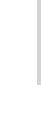

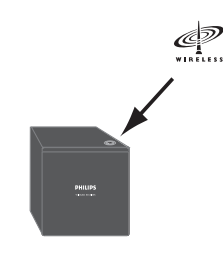

Opmerking

 Zorg ervoor dat de ontvanger niet wordt geblokkeerd door voorwerpen zodat u zeker kunt zijn van de beste draadloze prestaties.

# 4 Aan de slag

# De batterijen in de afstandsbediening plaatsen

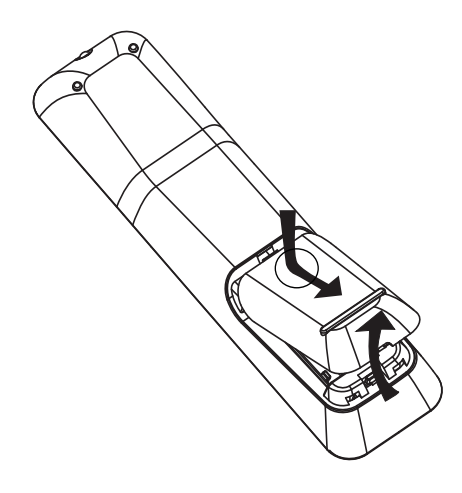

- 1 Schuif de batterijklep aan de achterkant van de afstandsbediening los.
- Plaats de 2 meegeleverde (AAA)batterijen. Zorg ervoor dat de + en - van de batterijen overeenkomen met de markeringen aan de binnenkant van het batterijcompartiment.
- **3** Schuif de klep terug op zijn plaats.

## Opmerking

- Plaats geen oude en nieuwe of verschillende typen batterijen in het apparaat.
- Verwijder de batterijen als ze leeg zijn of als de afstandsbediening lange tijd niet wordt gebruikt.
- Batterijen bevatten chemische stoffen en moeten apart van het huisvuil worden ingezameld.

## Een weergavebron bedienen

- 1 Druk op de knoppen RADIO, USB of DISC om de gewenste bron te selecteren.
- 2 Selecteer vervolgens de gewenste functie (bijvoorbeeld I⊲, ►I).

## Door het menu navigeren

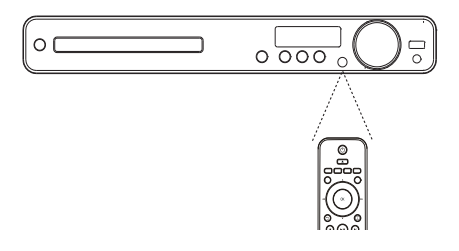

- Richt de afstandsbediening rechtstreeks op de infraroodsensor op het home cinema-systeem en selecteer de gewenste functie.
- 2 Gebruik de volgende knoppen op de afstandsbediening om door de schermmenu's te navigeren.

| Knop                                                                | Actie                               |
|---------------------------------------------------------------------|-------------------------------------|
| <b>▲</b> ▼                                                          | Hiermee gaat u omhoog of omlaag     |
| <b>4</b>                                                            | Hiermee gaat u naar links of rechts |
| ОК                                                                  | Hiermee bevestigt u een selectie    |
| 1     2     3       4     5     6       7     8     9       0     0 | Hiermee voert u getallen in         |

## Het juiste weergavekanaal zoeken

- 1 Druk op ७ om dit apparaat in te schakelen.
- 2 Druk op DISC als u wilt overschakelen naar de discmodus.
- 3 Schakel de TV in en zet deze op een van de onderstaande manieren op het juiste video-ingangskanaal:
  - Ga naar het laagste kanaal van de TV en druk vervolgens op de 'omlaag'knop totdat u het Philips-scherm ziet.
  - Druk herhaaldelijk op de knop SOURCE op de afstandsbediening van de TV.

## 🔆 Tip

 Het video-ingangskanaal bevindt zich tussen het laagste en het hoogste kanaal en wordt FRONT, A/V IN, VIDEO, HDMI, enz. genoemd. Raadpleeg de gebruikershandleiding bij uw TV voor informatie over het selecteren van de juiste ingang op de TV.

# De taal van de schermmenu's selecteren

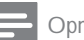

#### Opmerking

 U kunt deze instelling overslaan als het apparaat is aangesloten op een HDMI CEC-TV. Het apparaat schakelt dan automatisch naar dezelfde schermtaal als op uw TV is ingesteld.

| Algemene setup    |                                |
|-------------------|--------------------------------|
| EasyLink-instell. | O Auto                         |
| Diskvergr.        | <ul> <li>English</li> </ul>    |
| Dim display       | O Dansk                        |
| OSD-taal          | <ul> <li>Nederlands</li> </ul> |
| Screensaver       | O Suomi                        |
| Sleeptimer        | <ul> <li>Français</li> </ul>   |
| DivX(R)-VOD-code  | O Deutsch                      |
|                   | O Italiano 🔻                   |

## 1 Druk op DISC.

- 2 Druk op 🗈 SETUP.
  - >> Het menu [Algemene setup] wordt weergegeven.
- 3 Druk op ►.

4

- Druk op ▲▼ om [OSD-taal] in het menu te selecteren en druk vervolgens op ►.
  - Welke talen beschikbaar zijn, is afhankelijk van uw land en regio. De beschikbare talen komen mogelijk niet overeen met de afbeelding.
- 5 Druk op ▲▼ om een taal te selecteren en druk op OK.

## 🔆 Tip

 U kunt de standaardtaal voor het DVDdiscmenu instellen (zie 'Instellingen aanpassen' > 'Voorkeuren' > [Diskmenu]).

## Luidsprekerinstellingen wijzigen

Het is het beste als de afstand tussen de luisterpositie en alle luidsprekers hetzelfde is. Als dit niet zo is, kunt u de luidsprekerinstellingen wijzigen op basis van de afstand van de luisterpositie voor het beste Surround-geluid.

| Audio instellen |  |
|-----------------|--|
| Luidsprekervol  |  |
| Luidspr vertr   |  |
| HDMI-audio      |  |
| CD-upsampling   |  |
| Audiosync.      |  |
|                 |  |
|                 |  |
|                 |  |

- 1 Druk op DISC.
- 2 Druk op SETUP
  - B Druk op ▼ om [Audio instellen] in het menu te selecteren en druk vervolgens op ►.

# Het volumeniveau van de luidsprekers instellen

1 Selecteer [Luidsprekervol] in het menu en druk vervolgens op ►.

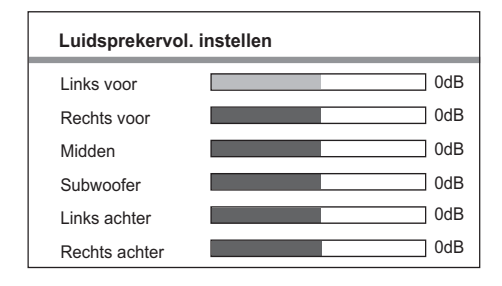

- 2 Druk op ↔ om het volumeniveau aan te passen en druk vervolgens op OK.
  - Er klinkt een testsignaal vanuit de luidspreker.
  - Herhaal bovenstaande stappen voor andere luidsprekers tot het volume van alle luidsprekers in balans is.
  - Als u het menu wilt afsluiten, drukt u op SETUP.

# De vertragingstijd voor weergave instellen (alleen midden- en achterluidsprekers)

1 Selecteer [Luidspr vertr] in het menu en druk vervolgens op ►.

| Luidsprekerafst. instellen              |  |                   |  |  |
|-----------------------------------------|--|-------------------|--|--|
| Midden<br>Links achter<br>Rechts achter |  | 0MS<br>0MS<br>0MS |  |  |

- 2 Druk op ↔ om de vertragingstijd in te stellen en druk vervolgens op OK.
  - Herhaal de bovenstaande stappen voor de andere luidsprekers tot de audioweergave van de verschillende luidsprekers tegelijkertijd de luisterpositie bereiken.
  - Als u het menu wilt afsluiten, drukt u op SETUP.

## ⊁ Тір

- Stel een langere vertragingstijd in als de midden- of achterluidspreker dichter bij de luisterpositie staat dan de voorluidspreker.
- Houd 1 ms aan voor elke 30 cm afstand tussen de luidspreker en de luisterpositie.

## Philips EasyLink gebruiken

Uw product ondersteunt Philips EasyLink, waarbij gebruik wordt gemaakt van het HDMI CEC-protocol (Consumer Electronics Control). EasyLink-apparaten die via HDMI-aansluitingen zijn aangesloten, kunnen met één enkele afstandsbediening worden bediend.

## Opmerking

- Philips kan niet garanderen dat dit apparaat 100% compatibel is met alle HDMI CECapparaten.
- Schakel de optie HDMI CEC op de TV en andere aangesloten apparaten in. Raadpleeg de handleiding van de TV of de apparaten voor meer informatie.
- 2 U kunt nu profiteren van de volgende Philips EasyLink-functies.

## EasyLink

U kunt alle EasyLink-functies in- of uitschakelen.

## Afspelen met één druk op de knop

Wanneer u uw product aansluit op apparaten die u met één druk op de knop kunt bedienen, kunt u uw product en de apparaten met één afstandsbediening bedienen. Als u bijvoorbeeld op de afspeelknop op de afstandsbediening van de DVD-speler drukt, schakelt de TV automatisch over naar het juiste kanaal om de inhoud van de DVD weer te geven. Om het afspelen met één druk op de knop in te schakelen, moet u voordat u begint een videodisc in het discstation plaatsen. Met één druk op de knop naar stand-by Als u uw apparaat aansluit op apparaten die het in stand-by zetten met één druk op de knop ondersteunen, kunt u de afstandsbediening van het apparaat gebruiken om het apparaat en alle aangesloten HDMI-apparaten over te schakelen naar de stand-bymodus. U kunt deze standbyfunctie gebruiken met behulp van de afstandsbediening van ieder willekeurig aangesloten HDMI-apparaat.

## Volumeregeling

Als u uw product aansluit op HDMI CECcompatibele apparaten, kan uw product overschakelen naar het automatisch afspelen van audio vanaf het aangesloten apparaat. Als u met één druk op een knop uw audio wilt bedienen, dient u de audio-ingang van het aangesloten apparaat te koppelen met uw product.

U kunt de afstandsbediening van het aangesloten apparaat gebruiken om het volume te regelen.

#### Audio-invoer opslaan

Als de audio-ingang goed is gekoppeld, schakelt dit home cinema-systeem automatisch over naar de audio van het apparaat waarvan wordt afgespeeld.

# De apparaten aan de audio-ingangen koppelen

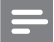

#### Opmerking

 Zorg er voordat u begint voor dat de audio-uitgangen van de HDMI-TV en andere HDMI-apparaten zijn aangesloten op de audioingangen van dit home cinema-systeem.

| Algemene setup    |                    |
|-------------------|--------------------|
| EasyLink-instell. | O EasyLink         |
| Diskvergr.        | One Touch Play     |
| Dim display       | One Touch Standby  |
| OSD-taal          | O Volumeregeling   |
| Screensaver       | • Audio-inv. opsl. |
| Sleeptimer        |                    |
| DivX(R)-VOD-code  |                    |
|                   |                    |

- 1 Druk op DISC.
- 2 Druk op SETUP.
  - Het menu [Algemene setup] wordt weergegeven.
- 3 Druk op ►.
- 4 Selecteer [EasyLink-instell.] en druk vervolgens op ►.
  - De functies [One Touch Play] en [One Touch Standby] zijn bij levering standaard ingeschakeld.
- 5 Selecteer [Volumeregeling] > [Aan] en druk vervolgens op OK om het scannen van apparaten te starten.
  - Als u klaar bent, wordt het menu Audio-inv. opsl. weergegeven.

## 

Als de TV-audio bijvoorbeeld is aangesloten op de AUX-aansluiting van dit home cinema-systeem, selecteert u [Aux] en koppelt u de audio met de TV (merknaam) op het rechterpaneel.

- 6 Selecteer de audio-ingang van dit home cinema-systeem die wordt gebruikt om het aan te sluiten op een ander HDMIapparaat (bijv. AUX, SCART IN) en druk op ►.
- 7 Selecteer het juiste apparaat dat is aangesloten en druk op OK.
  - Herhaal stap 5 tot en met 7 om andere aangesloten apparaten te koppelen.
- 8 Druk op SETUP om het menu af te sluiten.

## Een weergavebron selecteren

Op het apparaat zelf

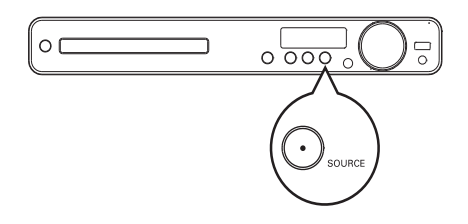

 Druk herhaaldelijk op SOURCE om het volgende te selecteren: DISC > USB > FM >SCART IN > AUX > COAX IN> OPTI IN > MP3 LINK > DISC ...

Op de afstandsbediening

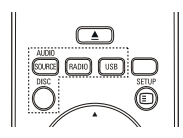

 Druk herhaaldelijk op AUDIO SOURCE om over te schakelen naar de aangesloten audiobron:

| Display  | Apparaat aangesloten op |
|----------|-------------------------|
| AUX      | AUDIO IN-AUX-           |
|          | aansluitingen           |
| SCART IN | SCART TO TV-aansluiting |
| COAX IN  | COAXIAL DIGITAL IN-     |
|          | aansluiting             |
| OPTI IN  | OPTICAL DIGITAL IN-     |
|          | aansluiting             |
| MP3 LINK | MP3 LINK-aansluiting    |

- Druk op **RADIO** als u wilt overschakelen naar de FM-band.
- Druk op **USB** als u wilt overschakelen naar de USB-modus.
- Druk op **DISC** als u wilt overschakelen naar de discmodus.

# 5 Afspelen

## Een disc afspelen

## Let op

- Plaats alleen discs in het discstation.
- Raak de optische lens in het discstation niet aan.
- 1 Druk op  $\blacktriangle$  om het discstation te openen.
- 2 Plaats een disc met het etiket naar boven.
  - Bij dubbelzijdige discs plaatst u de disc met de kant die u wilt afspelen naar boven.
- 3 Druk op ≜ om het discstation te sluiten en de disc af te spelen.
  - Als u de disc wilt afspelen, schakelt u de TV in op het juiste weergavekanaal voor dit home cinema-systeem.
  - Druk op 
     om het afspelen van de disc te stoppen.

#### Opmerking

- Controleer de disctypen die worden ondersteund. (Zie 'Specificaties' > 'Afspeelbare mediatypen').
- Als het menu voor het invoeren van het wachtwoord wordt weergegeven, voert u het wachtwoord in om de vergrendelde of beveiligde disc af te spelen.
- Als u een disc gedurende ongeveer 5 minuten onderbreekt of stopzet, wordt de schermbeveiliging geactiveerd. Als u de schermbeveiliging wilt uitschakelen, drukt u op DISC.
- Als er binnen 15 minuten nadat u een disc hebt onderbroken of gestopt geen knoppen worden ingedrukt, schakelt het apparaat automatisch over naar de stand-bymodus.

## Video afspelen

## Opmerking

 Bij videodiscs wordt het afspelen altijd hervat vanaf het laatste stoppunt. Als u het afspelen vanaf het begin wilt starten, drukt u op ◄ wanneer het bericht wordt weergegeven.

## Weergave van video regelen

- 1 Speel een titel af.
- 2 Bepaal met de afstandsbediening wat u met de titel wilt doen.

| Knop    | Actie                                                                                                    |
|---------|----------------------------------------------------------------------------------------------------|
| ▶11     | Start, pauzeert of herneemt het<br>afspelen.                                                                                                    |
|         | Hiermee stopt u het afspelen.                                                                                                    |
|         | Hiermee gaat u naar de volgende titel of het volgende hoofdstuk.                                                                                                    |
|         | Hiermee gaat u naar het begin<br>van de huidige titel of het huidige<br>hoofdstuk. Druk tweemaal op<br>deze knop om naar de vorige titel<br>of het vorige hoofdstuk te gaan.                                                                                               |
| ◀◀ / ▶▶ | <ul> <li>Hiermee zoekt u snel vooruit<br/>(rechts) of snel achteruit (links).</li> <li>Druk herhaaldelijk op deze knop<br/>om de zoeksnelheid te wijzigen.</li> <li>In de pauzemodus kunt<br/>u hiermee in slowmotion<br/>achterwaarts of vooruit<br/>afspelen.</li> </ul> |
| ▲ / ▼   | Hiermee zoekt u langzaam<br>vooruit (omlaag) of langzaam<br>achteruit (omhoog). Druk<br>herhaaldelijk op deze knop om<br>de zoeksnelheid te wijzigen.<br>• Bij VCD is alleen langzaam                                                                                      |

vooruit afspelen mogelijk.

## Het afspelen van video wijzigen

- 1 Speel een titel af.
- 2 Wijzig het afspelen van video met de afstandsbediening.

| кпор     | Actie                                       |  |
|----------|---------------------------------------------|--|
| AUDIO    | Selecteert een audiotaal of                 |  |
| SYNC     | -kanaal.                                    |  |
| SUBTITLE | Hiermee selecteert u een                    |  |
|          | ondertitelingstaal voor video.              |  |
| REPEAT   | Kiest voor herhalings- of                   |  |
|          | shufflemodus.                               |  |
|          | <ul> <li>De opties voor herhaald</li> </ul> |  |
|          | afspelen verschillen per type disc.         |  |
|          | • Bij VCD's is herhalen alleen              |  |
|          | mogelijk als de PBC-modus                   |  |
|          | is uitgeschakeld.                           |  |
| ZOOM     | Hiermee zoomt u in of uit op het            |  |
|          | beeld.                                      |  |
|          | Met de Navigatieknoppen                     |  |
|          | kunt u door het ingezoomde                  |  |
|          | beeld schuiven.                             |  |
| 🛈 INFO   | Hiermee geeft u de huidige                  |  |
|          | status of discinformatie weer.              |  |
|          | Hier kunt u de                              |  |
|          | videoafspeelopties wijzigen                 |  |
|          | zonder het afspelen te                      |  |
|          | onderbreken.                                |  |
|          | Past het beeldformaat aan het               |  |
| SCREEN   | tv-scherm aan.                              |  |
| НT       | U kunt de film op volledig                  |  |
|          | scherm op TV bekijken.                      |  |

## Opmerking

• Sommige functies werken mogelijk niet bij bepaalde discs. Raadpleeg de informatie bij de disc voor meer informatie.

## Het DVD-menu openen

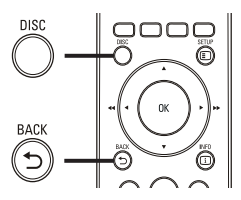

- 1 Druk op **DISC** om het hoofdmenu van de disc te openen.
- 2 Selecteer een afspeeloptie en druk op OK.
  - In sommige menu's moet u met de Numerieke knoppen uw selectie invoeren.
  - Als u tijdens het afspelen terug wilt naar het titelmenu, drukt u op ⇒ BACK.

## VCD-menu of preview-menu openen

PBC (Playback Control) voor VCD is standaard in de fabriek ingeschakeld. Wanneer u een VCD plaatst, wordt het inhoudsmenu weergegeven.

- Druk op ▲▼ om een afspeeloptie te selecteren en druk op OK om het afspelen te starten.
  - Als PBC is uitgeschakeld, wordt het menu overgeslagen en start het afspelen vanaf de eerste titel.
  - Druk op ⇒ BACK om tijdens het afspelen terug te keren naar het menu (alleen mogelijk als de PBCmodus is ingeschakeld).
- 2 Druk op DISC als u de inhoud van de disc wilt bekijken.
  - Als u het menu wilt afsluiten, drukt u op **DISC**.

#### Selecteer:

Trackoverzicht

- Diskinterval
- Trackinterval
- 3 Selecteer een preview-optie en druk op OK.

## [Trackoverzicht]

De eerste seconden van elke track van de disc worden afgespeeld.

## [Diskinterval]

De totale afspeeltijd van de disc wordt door zes gedeeld en de eerste seconden van deze intervallen worden afgespeeld.

## [Trackinterval]

De tijd van de huidige track wordt door zes gedeeld en de eerste seconden van deze intervallen worden afgespeeld. Deze optie is niet beschikbaar in de stopmodus.

## 🔆 Tip

 U kunt de PBC-instelling wijzigen (zie 'Instellingen aanpassen' > 'Voorkeuren' > [PPC]).

# Audio-uitvoer synchroniseren met het beeld

Als het beeld langzamer is dan de audiouitvoer (het geluid komt niet overeen met het beeld), kunt u de audio-uitvoer vertragen zodat het geluid overeenkomt met het beeld.

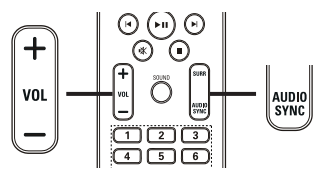

- 1 Houd AUDIO SYNC ingedrukt totdat 'AUDIOSYNC.' wordt weergegeven.
- Druk binnen vijf seconden op VOL
   +/- om de vertragingstijd voor de audiouitvoer in te stellen.

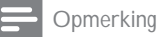

 Als u de volumeknop niet binnen vijf seconden gebruikt, wordt de normale volumefunctie geactiveerd.

## Snel naar een ingestelde tijd gaan

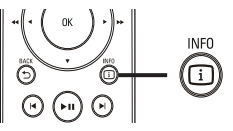

- Druk tijdens het afspelen op INFO.
   Het menu met de discstatus wordt weergegeven.
- 2 Druk op ▲▼ om de informatie weer te geven en druk vervolgens op OK.
  - [Tt-tijd] (tijd van de titel)
  - [H-tijd] (tijd van het hoofdstuk)
  - [Disktijd] (tijd van de disc)
  - [Tracktijd] (tijd van de track)
- 3 Gebruik de Numerieke knoppen om het tijdstip in te voeren waar u heen wilt gaan en druk vervolgens op OK.

## Opmerking

• De opties verschillen per type disc.

## Een bepaald gedeelte herhalen

- 1 Druk tijdens het afspelen op REPEAT A-B op het punt waar u het beginpunt wilt instellen.
- 2 Druk nogmaals op **REPEAT A-B** om het eindpunt in te stellen.
  - >> Het herhaald afspelen begint.
- 3 Druk nogmaals op **REPEAT A-B** om het herhaald afspelen te annuleren.

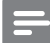

## Opmerking

• U kunt een gedeelte alleen markeren voor herhaald afspelen als het geheel binnen een hoofdstuk of titel valt.

# De video vanuit verschillende camerahoeken bekijken

- Druk tijdens het afspelen op INFO.
   >> Het menu met de discstatus wordt
  - weergegeven.
- 2 Selecteer [Hoek] en druk vervolgens op ►.
- 3 Druk op de Numerieke knoppen om de hoek te selecteren en druk vervolgens op OK.
  - Het afspelen wordt gewijzigd in de gekozen hoek.

## Opmerking

• Alleen van toepassing op discs met scènes die vanuit meerdere hoeken zijn opgenomen.

## DivX®-video afspelen

DivX-video is een digitale media-indeling die hoge kwaliteit biedt ondanks de hoge mate van compressie. U kunt DivX-video afspelen op dit DivX®-gecertificeerde apparaat.

- 1 Plaats een disc of USB-apparaat met DivX-video's.
- 2 Druk op DISC of USB.
   >> Er wordt een inhoudsmenu weergegeven.
- 3 Selecteer een titel om af te spelen en druk vervolgens op ► II.
- 4 Bepaal met de afstandsbediening wat u met de titel wilt doen.

| Knop     | Actie                           |
|----------|---------------------------------|
| AUDIO    | Selecteert een audiotaal of     |
| SYNC     | -kanaal.                        |
| SUBTITLE | Hiermee selecteert u een        |
|          | ondertitelingstaal voor video.  |
|          | Hiermee stopt u het afspelen.   |
|          | Bij DivX Ultra-video kunt u het |
|          | inhoudsmenu openen door         |
|          | nogmaals op deze knop te        |
|          | drukken.                        |
| 🛈 INFO   | Hiermee wordt DivX Ultra-       |
|          | video-informatie weergegeven.   |

## Opmerking

- U kunt alleen DivX-video's afspelen die zijn gehuurd of gekocht met de DivXregistratiecode van dit home cinema-systeem (zie 'Instellingen aanpassen' > 'Algemene instellingen' > [DivX(R)-VOD-code]).
- U kunt DivX-videobestanden van maximaal 4 GB afspelen.
- Als de ondertiteling niet juist is, kunt u de tekenset wijzigen (zie 'Instellingen aanpassen' > 'Voorkeuren' > [DivX ondert.]).
- Dit home cinema-systeem kan maximaal 45 tekens weergeven in de ondertiteling.

## Muziek afspelen

## Weergave van audiotracks regelen

- 1 Speel een track af.
- 2 Bepaal met de afstandsbediening wat u met de track wilt doen.

| Knop                                                                        | Actie                                                                                                    |
|-----------------------------------------------------------------------------|----------------------------------------------------------------------------------------------------|
| ▶11                                                                         | Start, pauzeert of<br>herneemt het afspelen.                                                                                                    |
| •                                                                           | Hiermee stopt u het<br>afspelen.                                                                                                    |
| ►                                                                           | Hiermee gaat u naar de<br>volgende track.                                                                                                    |
|                                                                             | Hiermee gaat u naar<br>het begin van de huidige<br>track. Druk tweemaal op<br>deze knop om naar de<br>vorige track te gaan.<br>Hiermee selecteert u                                                                                                    |
| 4         5         6           7         8         9           0         0 | een item om af te spelen.                                                                                                    |
| <b>◄</b> ◀ / ▶▶                                                             | <ul> <li>Hiermee zoekt u snel<br/>vooruit (rechts) of<br/>snel achteruit (links).</li> <li>Druk herhaaldelijk<br/>op deze knop om de<br/>zoeksnelheid te wijzigen.</li> <li>Als u het zoeken<br/>wilt versnellen,<br/>drukt u herhaaldelijk<br/>op deze knop.</li> </ul> |
| REPEAT                                                                      | Kiest voor herhalings- of shufflemodus.                                                                                                    |

## MP3/WMA-muziek afspelen

MP3/WMA-bestanden zijn sterk gecomprimeerde audiobestanden (bestanden met de extensie .MP3 of .WMA).

- 1 Plaats een disc of USB-apparaat met de MP3/WMA-muziek.
- 2 Druk op DISC of USB.
   >> Er wordt een inhoudsmenu weergegeven.
- 3 Selecteer een map en druk vervolgens op OK.
- 4 Selecteer een track om af te spelen en druk op ► II.
  - Als u terug wilt gaan naar het hoofdmenu, drukt u op → BACK of ▲ totdat de map 'Vorige' is geselecteerd. Vervolgens drukt u op OK.

## Opmerking

- Van discs die in meerdere sessies zijn opgenomen, wordt alleen de eerste sessie afgespeeld.
- Dit apparaat ondersteunt de geluidsindeling MP3PRO niet.
- Als er speciale tekens in de naam van de MP3-track (ID3) of de albumnaam voorkomen, worden deze mogelijk niet juist op het scherm weergegeven omdat het apparaat de tekens niet ondersteunt.
- Sommige WMA-bestanden zijn beveiligd door Digital Rights Management en kunnen niet op dit apparaat worden afgespeeld.
- Mappen/bestanden die het ondersteunde maximumaantal van het apparaat overschrijden, worden niet weergegeven.

#### Тір

 U kunt selecteren op welke manier u gegevens wilt weergeven; als mappen of bestanden (zie 'Instellingen aanpassen' > 'Voorkeuren' > [MP3/JPEG-weergave]).

## Foto's weergeven

# Foto's weergeven in een diapresentatie

Dit apparaat kan JPEG-foto's weergeven (bestanden met de extensie JPEG of JPG).

- 1 Plaats een disc of USB-apparaat met JPEG-foto's.
- 2 Druk op DISC of USB.
  - De diapresentatie begint (bij Kodakdiscs) of er wordt een inhoudsmenu weergegeven (bij JPEG-discs).
- 3 Selecteer de map die of het album dat u wilt weergeven.
  - Als u de foto's in de map/het album wilt bekijken, drukt u op IINFO.

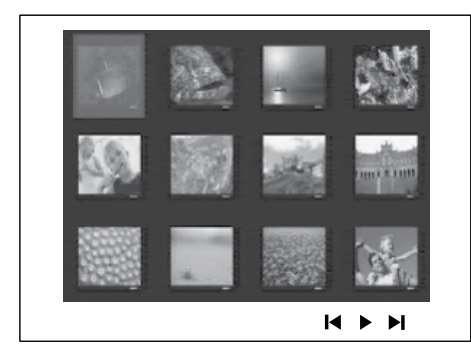

- Als u naar het vorige of volgende scherm wilt gaan, drukt u op I◄/►I.
- Gebruik de Navigatieknoppen om een foto te selecteren.
- Als u alleen de geselecteerde foto wilt weergeven, drukt u op OK.
- 4 Druk op ►II om de diapresentatie te starten.
  - Druk op SACK om terug te gaan naar het menu.

## Opmerking

- Als er veel nummers of foto's op een disc staan, kan het langer duren voordat de inhoud op de TV wordt weergegeven.
- Als de JPEG-foto's niet zijn opgeslagen in EXIFformaat, wordt de miniatuurafbeelding niet op het scherm weergegeven. In plaats daarvan wordt er een afbeelding van blauwe heuvels weergegeven.
- Met dit apparaat kunt u alleen foto's van een digitale camera weergeven als ze het formaat JPEG-EXIF hebben. Dit formaat wordt door de meeste digitale camera's gebruikt. Het apparaat kan geen Motion JPEG en andere bestandsformaten dan JPEG of geluidsclips bij de foto's weergeven.
- Mappen/bestanden die het ondersteunde maximumaantal van het apparaat overschrijden, worden niet weergegeven.

## Fotoweergave bedienen

- 1 Speel een diapresentatie af.
- 2 Gebruik de afstandsbediening om de foto te bedienen.

| Knop     | Actie                         |
|----------|-------------------------------|
| •        | Hiermee gaat u naar de vorige |
|          | foto.                         |
| •        | Hiermee gaat u naar de        |
|          | volgende foto.                |
| <b>A</b> | Hiermee draait u de foto      |
|          | rechtsom.                     |
| •        | Hiermee draait u de foto      |
|          | linksom.                      |
| ZOOM     | Hiermee zoomt u in of uit op  |
|          | het beeld.                    |
|          | Hiermee onderbreekt u het     |
|          | afspelen in de zoommodus.     |
|          | Hiermee stopt u het afspelen. |

# Nederlands

## Diapresentatie met muziek afspelen

U kunt MP3/WMA-muziekbestanden en JPEG-fotobestanden gelijktijdig weergeven voor een diapresentatie met muziek. De MP3/WMA- en JPEG-bestanden moeten op dezelfde disc of hetzelfde USB-apparaat zijn opgeslagen.

- 1 Speel MP3/WMA-muziek af.
- 2 Navigeer naar de fotomap/het fotoalbum en druk op OK om de diapresentatie te starten.
  - De diapresentatie begint en gaat door tot het einde van de fotomap/het fotoalbum.
  - >> De muziek wordt afgespeeld tot het einde van de disc.
  - Druk op 
     om de diapresentatie te stoppen.
  - Druk nogmaals op om het afspelen van muziek te stoppen.

## Afspelen vanaf een USBapparaat

Met dit apparaat kunt u MP3-, WMA-, DivX (Ultra)- en JPEG-bestanden weergeven op de volgende USB-apparaten:

- een digitale camera die voldoet aan de PTP-standaard
- een flashdrive
- een geheugenkaartlezer
- een HDD (externe voedingsbron nodig)

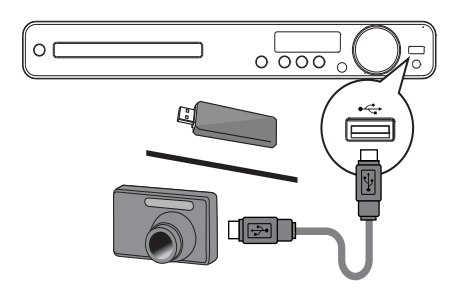

- 1 Sluit een USB-apparaat aan op de USBaansluiting •<----
- 2 Druk op USB.
  - >> Er wordt een inhoudsmenu weergegeven.
- 3 Selecteer een bestand om af te spelen en druk vervolgens op ►II.
  - ➤ Het afspelen wordt gestart.
  - Als u het afspelen wilt stoppen, drukt u op ■ of verwijdert u het USB-apparaat.

#### Opmerking

- Als het apparaat niet in de USB-aansluiting past, kunt u een USB-verlengkabel gebruiken.
- Als u een USB-lezer met meerdere kaarten/ apparaten aansluit, hebt u slechts toegang tot één kaart/apparaat.

# Afspelen vanaf een draagbare mediaspeler

Sluit uw draagbare mediaspeler (bijv. een MP3speler) aan op het home cinema-systeem en geniet van de superieure geluidskwaliteit van uw muziekcollecties.

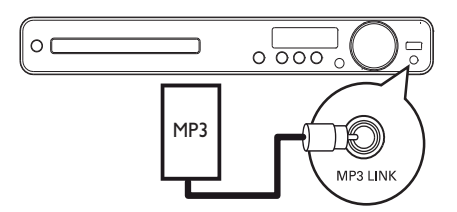

- Sluit een stereo-audiokabel van 3,5 mm (niet meegeleverd) aan op de aansluiting MP3 LINK van dit home cinema-systeem en op de hoofdtelefoonaansluiting van de draagbare mediaspeler.
- 2 Druk herhaaldelijk op AUDIO SOURCE tot 'MP3 LINK' wordt weergegeven.

NL 29

- 3 Start het afspelen op uw draagbare mediaspeler.
  - Druk op STOP op uw draagbare mediaspeler als u het afspelen wilt stoppen.
  - Opmerking
  - U kunt het afspelen alleen regelen op uw draagbare mediaspeler.
  - Stop het afspelen op de draagbare mediaspeler voordat u overschakelt naar andere media of een andere weergavebron.

## Radio

Controleer of de FM-antenne is aangesloten op dit home cinema-systeem. Als dit niet het geval is, moet u de meegeleverde FM-antenne op de aansluiting FM75  $\Omega$  aansluiten en de uiteinden vastmaken aan de muur.

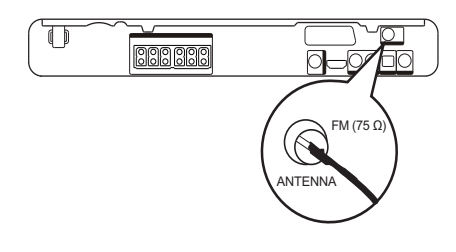

## 🔆 Tip

- Voor optimale ontvangst plaatst u de antenne niet in de buurt van uw TV of andere stralingsbronnen.
- Voor een nog betere FM-stereo-ontvangst, sluit u een externe FM-antenne aan (niet meegeleverd).

## Eerste keer afstemmen

Volg, als u de radiomodus voor het eerst gebruikt, de instructies voor het installeren van de radiozenders.

- 1 Druk op RADIO.
  - 'AUTO INSTALL ... PRESS PLAY' wordt weergegeven.
- 2 Druk op ►II.
  - Alle gevonden radiozenders worden opgeslagen.
  - Zodra het proces is voltooid, wordt er afgestemd op de eerste voorkeuzezender.
  - Als u het automatisch afstemmen wilt stoppen, drukt u op ■.

## Opmerking

- U kunt maximaal 40 radiozenders op dit home cinema-systeem opslaan.
- Als de automatische installatie niet is geactiveerd of als er minder dan 5 radiozenders worden opgeslagen, wordt u gevraagd de radiozenders opnieuw te installeren.

## Naar de radio luisteren

1 Druk op RADIO.

2 Gebruik de afstandsbediening om de radio te bedienen.

| Knop      | Actie                           |  |
|-----------|---------------------------------|--|
|           | Hiermee selecteert u een        |  |
|           | voorkeuzezender.                |  |
| <b>AV</b> | Hiermee stemt u de              |  |
|           | radiofrequentie af (omhoog of   |  |
|           | omlaag).                        |  |
|           | Houd deze knop ingedrukt als    |  |
|           | u de huidige radiozender uit de |  |
|           | lijst met voorkeuzezenders wilt |  |
|           | wissen.                         |  |
|           | De voorkeurnummers van          |  |
|           | de overige zenders blijven      |  |
|           | ongewijzigd                     |  |

## Alle radiostations opnieuw installeren

- 1 Druk op RADIO.
- 2 Houd PROGRAM langer dan 5 seconden ingedrukt.
  - >> Alle eerder opgeslagen radiostations worden vervangen.

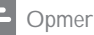

## Opmerking

· Controleer de antenne-aansluiting van de radio als er geen stereosignaal wordt gevonden of als er minder dan 5 stations worden gevonden tijdens de installatie van de radio

## Radiostations afzonderlijk zoeken en opslaan

- 1 Druk op RADIO.
- 2 Druk op ◀◀ / ▶▶.
  - >> Het zoeken wordt gestart en gaat door tot er een radiostation wordt gevonden.
- 3 Herhaal stap 2 tot de radio afstemt op het gewenste radiostation.
  - Als u de radiofrequentie nauwkeurig • wilt afstellen, drukt u op ▲ / ▼.
- 4 Druk op PROGRAM.
  - >> Het nummer van het voorkeurstation knippert.
  - >> Als u binnen 20 seconden na de vorige stap geen bewerking uitvoert, wordt de modus voor het programmeren afgesloten.
- 5 Druk op ►/► (of op de Numerieke knoppen) om een voorkeurnummer te selecteren dat u wilt opslaan.
- 6 Druk ter bevestiging op PROGRAM.

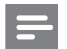

## Opmerking

 Als het FM-radiostation RDS-gegevens (Radio Data System) uitzendt, wordt de naam van het radiostation weergegeven.

## MP3-audiobestanden maken

U kunt met dit home cinema-systeem audio-CD's naar MP3-audiobestanden converteren. De MP3-audiobestanden die u maakt, worden op het USB-apparaat opgeslagen.

| Optie      | Beschrijving                                                                                                    |
|------------|----------------------------------------------------------------------------------------------------|
| [Snelheid] | Hiermee selecteert u de snelheid<br>voor het schrijven naar het<br>bestand.<br>Als de snelheid <b>[Norm.]</b> is<br>geselecteerd, kunt u de muziek<br>beluisteren terwijl u het MP3-<br>bestand meekt |
| [Bitrate]  | Hiermee selecteert u het<br>kwaliteitsniveau. Een hogere<br>bitrate levert een betere<br>geluidskwaliteit en een groter<br>bestand.<br>De standaardinstelling is [128<br>kbps].                       |

| MP3 MAKEN  |           |               |              |
|------------|-----------|---------------|--------------|
| OPTIES     |           | Trac          | k            |
| snelheid   | Normaal   | O Track01     | 04:14        |
| Bitrate    | 128kbps   | O Track02     | 04:17        |
|            |           | O Track03     | 03:58        |
|            |           | O Track04     | 04:51        |
|            |           | O Track05     | 03:53        |
| OVEF       | RZICHT    | O Track06     | 04:09        |
| Kies track | 0         | O Track07     | 04:38        |
| tijd       | 00:00     |               | •            |
| start      | Afsluiten | Alles select. | Sel. opheff. |

- 1 Plaats een audio-CD (CDDA/HDCD).
- 2 Sluit de USB-flashdrive aan op de USBaansluiting •<- van dit home cinemasysteem.

- 3 Druk tijdens het afspelen van de disc op CREATE MP3.
- 4 Selecteer de opties voor het converteren in het scherm [OPTIES] en druk op OK.
- 5 Druk op ► om naar het scherm [TRACK] te gaan.
- 6 Selecteer de audiotrack en druk op OK.
  - Herhaal stap 6 om een andere track te selecteren.
  - Selecteer [Alles select.] in het menu en druk op OK om alle tracks te selecteren.
  - Om de selectie van alle tracks op te heffen, selecteert u [Sel. opheff.] in het menu en drukt u op OK.
- 7 Selecteer [Start] in het menu om te converteren en druk op OK.
  - Na het converteren wordt op het USB-apparaat automatisch een nieuwe map gemaakt om alle nieuwe MP3bestanden in op te slaan.
  - Selecteer [Afsluiten] en druk op OK om het menu af te sluiten.

#### Opmerking

- Druk tijdens het converteren op geen enkele toets.
- DTS-CD's en CD's die tegen kopiëren zijn beveiligd, kunnen niet worden geconverteerd.
- USB-apparaten die tegen schrijven zijn beveiligd of die zijn beveiligd met een wachtwoord, kunnen niet worden gebruikt voor het opslaan van MP3-bestanden.

# 7 Geluid aanpassen

## Het volume regelen

- 1 Druk op VOL +/- om het geluid harder of zachter te zetten.
  - Druk op imes om het geluid te dempen.

## Surround Sound selecteren

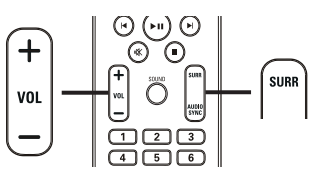

1 Druk herhaaldelijk op SURR om het beste Surround-geluid te selecteren dat op de disc beschikbaar is.

| Optie                 | Omschrijving                                                                                                    |
|-----------------------|----------------------------------------------------------------------------------------------------|
| 5KN STEREO            | Hiermee verbetert u<br>de stereo-uitvoer door<br>het geluid te versterken<br>naar de midden- en<br>achterluidsprekers. Ideaal<br>voor feestmuziek. |
| MEERKANAALS/<br>DPLII | Meerkanaals Surround-<br>geluid: DTS (Digital<br>Theater Systems), Dolby<br>Digital en Dolby Pro<br>Logic II.                                      |
| STEREO                | De twee voorluidsprekers bieden stereogeluid.                                                                                                    |

# Een voorgeprogrammeerd geluid selecteren

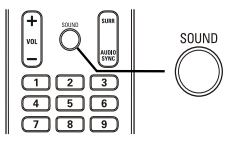

 Druk herhaaldelijk op SOUND om een geluidseffect te selecteren dat het beste past bij de video of de muziek die u afspeelt.

| Video/muziek | Omschrijving                       |
|--------------|------------------------------------|
| ACTION /     | Verbeterde lage en hoge            |
| ROCK         | tonen voor fantastische            |
|              | filmeffecten en een geweldige      |
|              | sfeer. Ideaal voor actiefilms en   |
|              | rock- en popmuziek.                |
| CONCERT/     | Modus voor een puur geluid.        |
| CLASSIC      | Ideaal voor het luisteren          |
|              | naar klassieke muziek en           |
|              | het bekijken van discs met         |
|              | liveconcerten.                     |
| DRAMA /      | Heldere middentonen en             |
| JAZZ         | hoge tonen. Hiermee creëert        |
|              | u de atmosfeer van een             |
|              | liveclub, zodat het lijkt alsof de |
|              | artiest vlak voor u staat. Goed    |
|              | voor jazzmuziek en het kijken      |
|              | naar drama's.                      |
| SPORTS       | Gematigde middentonen              |
|              | en geluidseffecten voor            |
|              | een helder commentaar              |
|              | en de atmosfeer van een            |
|              | livewedstrijd. Ook ideaal voor     |
|              | games.                             |
| NIGHT        | Dynamische geluidsmodus, die       |
|              | kan worden gebruikt als u 's       |
|              | nachts naar films wilt kijken of   |
|              | naar achtergrondmuziek wilt        |
|              | luisteren zonder dat andere        |
|              | mensen daar last van hebben.       |

# 8 Instellingen aanpassen

U kunt verscheidene instellingen naar wens aanpassen. Hieronder wordt aangegeven hoe u door de menu's met instellingen kunt navigeren.

| Symbool   | Opties            |
|-----------|-------------------|
| \$        | [Algemene setup]  |
| •(        | [Audio instellen] |
| 0         | [Video-inst.]     |
|           | [Voorkeuren]      |
| Opmerking |                   |

 Als de optie Setup grijs is, betekent dit dat de instelling op dit moment niet kan worden gewijzigd.

## Algemene instellingen

| Algemene setup    |  |
|-------------------|--|
| EasyLink-instell. |  |
| Diskvergr.        |  |
| Dim display       |  |
| OSD-taal          |  |
| Screensaver       |  |
| Sleeptimer        |  |
| DivX(R)-VOD-code  |  |
|                   |  |

- 1 Druk op 🗈 SETUP.
  - Het menu [Algemene setup] wordt weergegeven.
- 2 Druk op ►. 3 Selecteer e
  - Selecteer een optie en druk vervolgens op **OK**.
- 4 Selecteer een instelling en druk vervolgens op OK.
  - Druk op SACK om terug te gaan naar het vorige menu.

#### Opmerking

• Raadpleeg de uitleg over bovenstaande opties op de volgende pagina's.

## [EasyLink-instell.]

Als dit home cinema-systeem is aangesloten op HDMI CEC-TV's/apparaten, kunnen alle aangesloten apparaten tegelijkertijd op de volgende opdrachten reageren:

| Optie            | Omschrijving                                                                                                    |
|------------------|----------------------------------------------------------------------------------------------------|
| [EasyLink]       | Hiermee schakelt u alle<br>EasyLink-functies in of uit.<br>Als u deze functie wilt<br>uitschakelen, selecteert<br>u <b>[Uit]</b> .                                                                                                    |
| [One Touch Play] | Als u op <b>PLAY</b> drukt,<br>worden de TV en het<br>home cinema-systeem<br>ingeschakeld. Als er een<br>disc in het home cinema-<br>systeem is geplaatst,<br>wordt deze afgespeeld.<br>Als u deze functie wilt<br>uitschakelen, selecteert<br>u <b>[Uit]</b> . |

| Optie                  | Omschrijving                                        |
|------------------------|-----------------------------------------------------|
| [One Touch<br>Standby] | Als u de knop <b>STANDBY</b> minstens drie seconden |
|                        | ingedrukt houdt,                                    |
|                        | schakelen het home                                  |
|                        | cinema-systeem en alle                              |
|                        | HDMI CEC-apparaten                                  |
|                        | gelijktijdig naar stand-by.                         |
|                        | Als u deze functie wilt                             |
|                        | uitschakelen, selecteert                            |
|                        | u [Uit].                                            |
| [Volumeregeling]       | Als u audio afspeelt die                            |
|                        | vanaf de aangesloten                                |
|                        | apparaten naar net                                  |
|                        | nome cinema-systeem                                 |
|                        | worut geleiu, uari<br>schakolt hot apparaat         |
|                        | automatisch over on                                 |
|                        | de overeenkomstige                                  |
|                        | audiobron                                           |
|                        | Als u deze functie wilt                             |
|                        | inschakelen, selecteert                             |
|                        | u [Aan]. Ga vervolgens                              |
|                        | verder met [Audio-inv.                              |
|                        | opsl.] om alle aangesloten                          |
|                        | apparaten te scannen en                             |
|                        | op te slaan.                                        |
| [Audio-inv. opsl.]     | Als de audio-ingang goed                            |
|                        | is gekoppeld, schakelt dit                          |
|                        | home cinema-systeem                                 |
|                        | automatisch over                                    |
|                        | naar de audio van het                               |
|                        | apparaat waarvan wordt                              |
|                        | анусэреени.                                         |

## Opmerking

- U moet de optie HDMI CEC op de TV of de apparaten inschakelen voor bediening via EasyLink. Raadpleeg de handleiding van de TV of de apparaten voor meer informatie.
- Philips kan niet garanderen dat dit apparaat 100% compatibel is met alle HDMI CECapparaten.

## [Diskvergr.]

Hiermee stelt u afspeelrestricties in voor bepaalde discs. Plaats voordat u begint de disc in het discstation (u kunt maximaal 40 discs vergrendelen).

- [Vergrendelen]: hiermee wordt de toegang tot de huidige disc beperkt. Als deze functie is geactiveerd, moet er een wachtwoord worden ingevoerd om de disc te ontgrendelen en af te spelen.
- [Openen]: hiermee worden alle discs afgespeeld.

## 🔆 Tip

 U kunt uw wachtwoord instellen of wijzigen (zie 'Instellingen aanpassen' > 'Voorkeuren' > [Wachtwrd]).

## [Dim display]

Hiermee kunt u de helderheid van het display op dit home cinema-systeem wijzigen.

- [100%]: normale helderheid.
- [70%]: gemiddelde helderheid.
- [40%]: laagste helderheid.

## [OSD-taal]

Hiermee selecteert u de standaardschermtaal.

## [Screensaver]

Hiermee kunt u de schermbeveiliging in- of uitschakelen. Dit helpt om het TV-scherm te beschermen tegen schade van te lange weergave van stilstaand beeld.

- [Aan]: hiermee schakelt u de schermbeveiliging in als het beeld 5 minuten niet wordt gebruikt (bijvoorbeeld als de weergave is onderbroken of beëindigd).
- [Uit]: hiermee schakelt u de schermbeveiliging uit.

## [Sleeptimer]

Hiermee wordt na de ingestelde tijd automatisch overgeschakeld naar stand-by.

- [15 min.], [30 min.], [45 min.], [60 min.]; hiermee selecteert u de tijd waarna het home cinema-systeem overschakelt naar stand-by.
- [Uit]: hiermee wordt de sleeptimermodus uitgeschakeld.

## [DivX(R)-VOD-code]

Hiermee geeft u de DivX®-registratiecode weer.

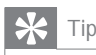

• Voer de DivX-registratiecode van het home cinema-systeem in wanneer u een video huurt of koopt op www.divx.com/vod. De DivX-video's die u huurt of koopt via DivX® VOD-service (Video On Demand) kunt u alleen afspelen op het apparaat waarop ze zijn geregistreerd.

## Audio-instellingen

| Audio instellen |  |
|-----------------|--|
| Luidsprekervol  |  |
| Luidspr vertr   |  |
| HDMI-audio      |  |
| CD-upsampling   |  |
| Audiosync.      |  |
|                 |  |
|                 |  |
|                 |  |

- 1 Druk op SETUP. >> Het menu [Algemene setup] wordt weergegeven.
- 2 Druk op ▼ om [Audio instellen] te selecteren en druk vervolgens op ►.
- 3 Selecteer een optie en druk vervolgens op OK.

- 4 Selecteer een instelling en druk vervolgens op OK.
  - Druk op 🕁 BACK om terug te gaan naar het vorige menu.
  - Als u het menu wilt afsluiten, drukt u OD SETUP.

## Opmerking

 Raadpleeg de uitleg over bovenstaande opties op de volgende pagina's.

## [Luidsprekervol]

Hiermee stelt u het volumeniveau van iedere luidspreker in, om zo de ideale audiobalans te krijgen.

1) Als u wilt starten, drukt u op OK.

2) Selecteer een luidspreker in het menu en druk op **♦** om het volumeniveau aan te passen.

3) Druk op OK om de instellingen te bevestigen en het menu te sluiten.

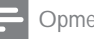

#### Opmerking

 Er klinkt een testsignaal vanuit de luidspreker die u aanpast.

## [Luidspr vertr]

Hiermee stelt u een vertragingstijd in voor de midden- en achterluidsprekers als deze dichter bij de luisterpositie zijn geplaatst, zodat het geluid van alle luidsprekers de luisterpositie tegelijkertijd bereikt.

1) Als u wilt starten, drukt u op OK. 2) Selecteer een luidspreker in het menu en druk op  $\triangleleft$  om de vertragingstijd in te stellen. 3) Druk op OK om de instellingen te bevestigen en het menu te sluiten.

## Opmerking

 Houd 1 ms aan voor elke 30 cm afstand tussen de luidspreker en de luisterpositie.

## [HDMI-audio]

Hiermee wordt de instelling voor HDMI-audio geselecteerd als u dit home cinema-systeem met een HDMI-kabel op de TV aansluit.

- [Aan]: hiermee wordt de audio weergegeven via de TV en het luidsprekersysteem. Als het audioformaat op de disc niet wordt ondersteund, wordt het geconverteerd naar tweekanaals geluid (lineair-PCM).
- [Uit]: hiermee wordt de audio-uitvoer van de TV uitgeschakeld. Het geluid wordt alleen weergegeven via het luidsprekersysteem.

## [CD-upsampling]

Hiermee kunt u een hogere bemonsteringsfrequentie instellen voor uw muziek-CD's en op die manier een betere geluidskwaliteit verkrijgen.

- [Uit]: hiermee schakelt u CD-upsampling uit.
- [88.2kHz (X2)]: hiermee verdubbelt u de bemonsteringsfrequentie van de CD's.

## Opmerking

 CD-upsampling is alleen mogelijk in de stereomodus

## [Audiosync.]

Hiermee kunt u de standaardvertragingstijd voor audio-uitvoer instellen wanneer u een videodisc afspeelt.

1) Als u wilt starten, drukt u op OK.

2) Selecteer de vertraging van de

luidsprekers in het menu en druk op ◀► om de vertragingstijd in te stellen.

3) Druk op **OK** om de instellingen te

bevestigen en het menu te sluiten.

## Video-instellingen

# Video-inst. TV-systeem TV-scherm Volledig scherm BEELDINSTELLING HDMI instellen Geslot. tekst

## 1 Druk op 🗈 SETUP.

- Het menu [Algemene setup] wordt weergegeven.
- 2 Druk op ▼ om [Video-inst.] te selecteren en druk vervolgens op ►.
- 3 Selecteer een optie en druk vervolgens op OK.
- 4 Selecteer een instelling en druk vervolgens op OK.
  - Druk op ⇒ BACK om terug te gaan naar het vorige menu.
  - Als u het menu wilt afsluiten, drukt u op 🗉 SETUP.

#### Opmerking

• Raadpleeg de uitleg over bovenstaande opties op de volgende pagina's.

## [TV-systeem]

Wijzig deze instelling als de video niet goed wordt weergegeven. Standaard komt deze instelling overeen met de meest gebruikelijke instelling voor TV's in uw land.

- [PAL]: voor PAL-TV's.
- [NTSC]: voor NTSC-TV's.
- [Multi]: voor TV's die compatibel zijn met PAL en NTSC.

## [TV-scherm]

Selecteer een van de volgende weergaveformaten:

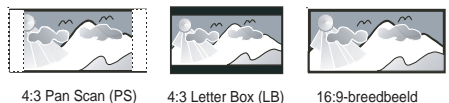

4:3 Pan Scan (PS)

16:9-breedbeeld

- [4:3 Pan Scan]: Voor 4:3-beeld. Een volledig beeld waarvan de zijkanten zijn afgekapt.
- [4:3 Letter Box]: Voor 4:3-beeld. Breedbeeldweergave met zwarte balken boven- en onderaan in beeld.
- [16:9-breedbeeld]: Voor breedbeeld-TV's. Beeldverhouding 16:9.

## [Volledig scherm]

Hiermee past u het beeldformaat aan het TVscherm aan, zodat u discs op volledig scherm kunt bekijken.

- [Select.]: hiermee geeft u verschillende soorten volledige schermweergave weer. Druk op OK om een geschikt beeldformaat te kiezen dat het best bij het TV-scherm past.
- [Uit]: hiermee keert u terug naar de • normale schermweergave.

## [BEELDINSTELLING]

Hiermee selecteert u voorgeprogrammeerde kleurinstellingen of past u de instellingen aan.

- [Standaard]: standaardkleuren. ٠
- [Helder]: levendige kleuren. •
- [Zacht]: warme kleuren. ٠
- [Persoonlijk]: hiermee past u de kleurinstelling aan. Stel de helderheid, het contrast, de scherpte/tint en de kleurverzadiging in en druk op OK.

## [HDMI instellen]

Hiermee wordt de instelling voor HDMI-video geselecteerd als u dit home cinema-systeem met een HDMI-kabel op de TV aansluit.

[Breedbeeldformaat]: hiermee selecteert u het breedbeeldformaat voor het afspelen van de disc.

| Optie       | Omschrijving                  |
|-------------|-------------------------------|
| [Superwide] | Het midden van het scherm     |
|             | wordt minder uitgerekt        |
|             | dan de zijkant. Alleen van    |
|             | toepassing op videoresoluties |
|             | van 720p en hoger.            |
| [4:3        | Het beeld wordt niet          |
| brievenbus] | uitgerekt. Aan beide zijden   |
|             | van het scherm worden         |
|             | zwarte balken weergegeven.    |
| [Uit]       | Het beeld wordt               |
|             | weergegeven volgens het       |
|             | formaat van de disc.          |

## Opmerking

- Deze instelling is alleen beschikbaar als u de instelling [TV-scherm] hebt ingesteld op [16:9breedbeeld].
- [HDMI-video]: Hiermee selecteert u de resolutie van de HDMI-videouitgang die compatibel is met de weergavemogelijkheden van uw TV.

| Optie           | Omschrijving             |
|-----------------|--------------------------|
| [Auto]          | Hiermee wordt            |
|                 | automatisch de           |
|                 | best ondersteunde        |
|                 | videoresolutie           |
|                 | gedetecteerd en          |
|                 | geselecteerd.            |
| [480i], [576i], | Hiermee selecteert u     |
| [480p],         | de beste videoresolutie  |
| [576p],[720p],  | voor uw TV. Raadpleeg    |
| [1080i],[1080p] | de handleiding van de TV |
|                 | voor meer informatie.    |

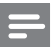

#### Opmerking

 Als de instelling niet compatibel is met uw TV, wordt er niets op het scherm weergegeven. Wacht 15 seconden zodat het apparaat zich automatisch kan herstellen of schakel als volgt de standaardmodus in: 1) Druk op ▲. 2) Druk op ◄. 3) Druk op ZOOM.

#### [Geslot. tekst]

Hiermee kunt u de weergave van onderschrift in- of uitschakelen.

- [Aan]: hiermee geeft u de geluidseffecten weer in de ondertiteling. Alleen van toepassing op discs met meegestuurde onderschriftgegevens en als uw TV deze functie ondersteunt.
- [Uit]: hiermee schakelt u het onderschrift uit.

## Voorkeuren

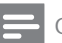

#### Opmerking

• Het afspelen van de disc moet worden gestopt voor toegang tot [Voorkeuren].

| Voorkeuren        |   |  |
|-------------------|---|--|
| Audio             |   |  |
| Ondertit          |   |  |
| Diskmenu          |   |  |
| Ouderlijk         |   |  |
| PPC               |   |  |
| MP3/JPEG-weergave |   |  |
| Wachtwrd          |   |  |
| DivX ondert.      | ▼ |  |

1 Druk op 🗈 SETUP.

 Het menu [Algemene setup] wordt weergegeven.

- 2 Druk op ▼ om [Voorkeuren] te selecteren en druk vervolgens op ►.
- 3 Selecteer een optie en druk vervolgens op OK.
- 4 Selecteer een instelling en druk vervolgens op OK.
  - Druk op SACK om terug te gaan naar het vorige menu.
  - Als u het menu wilt afsluiten, drukt u op SETUP.

Opmerking

• Raadpleeg de uitleg over bovenstaande opties op de volgende pagina's.

## [Audio]

Hiermee selecteert u de standaardaudiotaal voor het afspelen van discs.

## [Ondertit]

Hiermee selecteert u de standaardondertitelingstaal voor het afspelen van discs.

## [Diskmenu]

Hiermee selecteert u de taal van het discmenu.

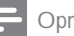

Opmerking

- Als de taal die u hebt ingesteld niet beschikbaar is op de disc, wordt de standaardtaal op de disc gebruikt.
- Bij sommige discs kan alleen via het discmenu een andere gesproken taal of taal voor de ondertiteling worden gekozen.
- Als u een taal wilt selecteren die niet in het menu staat, selecteert u [Ander]. Raadpleeg vervolgens de lijst met taalcodes achter in deze handleiding en voer de bijbehorende viercijferige taalcode in.

## [Ouderlijk]

Hiermee beperkt u de toegang tot discs die ongeschikt zijn voor kinderen. Dit type discs moet zijn opgenomen met beveiligingsniveaus.

1) Druk op OK.

2) Selecteer een beveiligingsniveau en druk vervolgens op OK.

3) Druk op **Numerieke knoppen** om het wachtwoord in te voeren.

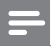

#### Opmerking

- Voor discs met een hoger beveiligingsniveau dan u in [Ouderlijk] hebt ingesteld, hebt u een wachtwoord nodig om deze te kunnen afspelen.
- Beveiligingsniveaus kunnen per land verschillen. Als u het afspelen van alle discs wilt toestaan, selecteert u '8'.
- Op sommige discs staan de beveiligingsniveaus afgedrukt, hoewel ze niet met deze niveaus zijn opgenomen. Deze functie heeft geen effect op dergelijke discs.

## 🔆 Tip

 U kunt uw wachtwoord instellen of wijzigen (zie 'Voorkeuren' > [Wachtwrd]).

## [PPC]

Hiermee wordt het inhoudsmenu van VCD's/ SVCD's met PBC-functie (Playback Control) in- of uitgeschakeld.

- [Aan]: hiermee wordt er een indexmenu weergegeven wanneer u een disc plaatst om af te spelen.
- [Uit]: hiermee slaat u dit menu over en begint u met het afspelen vanaf de eerste titel.

## [MP3/JPEG-weergave]

Hiermee selecteert u weergave van de mappen of weergave van alle bestanden.

- [Mappen weergeven]: hiermee geeft u de mappen met MP3/WMA-bestanden weer.
- [Bestanden weergeven]: hiermee geeft u alle bestanden weer.

## [Wachtwrd]

Hiermee kunt u het wachtwoord voor vergrendelde discs instellen of wijzigen en beveiligde DVD's afspelen.

| Wachtw wijzigen     |    |
|---------------------|----|
| Oud wachtwrd        |    |
| Nieuw wchtw.        |    |
| Wachtwrd bevestigen |    |
|                     | ОК |

 Druk op de Numerieke knoppen om '136900' of het laatst ingestelde wachtwoord in het veld [Oud wachtwrd] in te voeren.
 Voer het nieuwe wachtwoord in het veld [Nieuw wchtw.] in.

3) Voer het nieuwe wachtwoord nogmaals in het veld [Wachtwrd bevestigen] in.

4) Druk op **OK** om het menu af te sluiten.

#### Opmerking

• Als u het wachtwoord vergeet, voert u '136900' in voordat u een nieuw wachtwoord instelt.

#### [DivX ondert.]

Hiermee selecteert u een tekenset die DivXondertiteling ondersteunt.

| [Standaard]     | Engels, Iers, Deens, Ests,<br>Fins, Frans, Duits, Italiaans,<br>Portugees, Luxemburgs,<br>Noors (Bokmål en<br>Nynorsk), Spaans, Zweeds,<br>Turks |
|-----------------|----------------------------------------------------------------------------------------------------|
| [Cent. Eur.]    | Pools, Tsjechisch,<br>Slowaaks, Albanees,<br>Hongaars, Sloveens,<br>Kroatisch, Servisch (Latijns<br>schrift), Roemeens                           |
| [Cyrillisch]    | Wit-Russisch, Bulgaars,<br>Oekraïens, Macedonisch,<br>Russisch, Servisch                                                                         |
| [Grieks]        | Grieks                                                                                                    |
| [Hebrws]        | Hebreeuws                                                                                                    |
| [Chinees(Simp)] | Chinees (vereenvoudigd)                                                                                                    |
| [Kor.]          | Koreaans                                                                                                    |

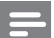

#### Opmerking

 Controleer of het onder titelingsbestand exact dezelfde naam heeft als het filmbestand. Als de bestandsnaam van de film bijvoorbeeld "Film. avi" is, dient de naam van het tekstbestand "Film.sub" of "Film.srt" te zijn.

## [Versie-info]

Hiermee geeft u de softwareversie van dit home cinema-systeem weer.

## 🔆 Tip

• U hebt deze informatie nodig wanneer u wilt weten of de nieuwste softwareversie, die u op de Philips-website kunt downloaden en op het home cinema-systeem kunt installeren, beschikbaar is.

## [Standaard]

Hiermee zet u alle instellingen van dit home cinema-systeem terug naar de fabrieksinstellingen, behalve de instellingen voor [Diskvergr.], [Wachtwrd] en [Ouderlijk].

# 9 Extra informatie

## Software bijwerken

Als u wilt controleren of er nieuwe updates zijn, vergelijkt u de huidige softwareversie van uw home cinema-systeem met de nieuwste softwareversie (indien beschikbaar) op de website van Philips.

|   | Voorkeuren        |  |
|---|-------------------|--|
|   | Diskmenu          |  |
|   | Ouderlijk         |  |
|   | PPC               |  |
|   | MP3/JPEG-weergave |  |
|   | Wachtwrd          |  |
|   | DivX ondert.      |  |
|   | Versie-info       |  |
| - | Standaard         |  |

- 1 Druk op 🗈 SETUP.
- $\label{eq:selecter} \begin{array}{ll} 2 & \mbox{Selecter} \left[ \mbox{Voorkeuren} \right] > \left[ \mbox{Versie-info} \right] \\ & \mbox{en druk vervolgens op OK}. \end{array}$
- 3 Noteer het versienummer en druk op ■ SETUP om het menu te sluiten.
- 4 Ga naar www.philips.com/support om te controleren of er een nieuwe softwareversie beschikbaar is voor dit home cinema-systeem.
- 5 Als de nieuwste softwareversie hoger is dan de softwareversie van dit home cinema-systeem, download dan de software en sla deze op een CD-R of USB-flashdrive op.
- 6 Plaats de CD-R of de USB-flashdrive in het home cinema-systeem.
- 7 Druk op DISC of USB en volg de instructies op de TV om de update te bevestigen.
  - Als de software-update is voltooid, schakelt dit home cinema-systeem automatisch over naar stand-by.

## Opmerking

- Verwijder de CD-R of USB niet wanneer de software-update wordt uitgevoerd.
- 8 Verwijder het netsnoer enkele seconden en sluit het vervolgens weer aan om het systeem opnieuw op te starten.

## Onderhoud

## Let op

 Gebruik nooit oplossingsmiddelen zoals benzeen, thinner, reinigingsmiddelen of antistatische sprays voor discs.

## Discs reinigen

Gebruik een microvezeldoek om de disc te reinigen en wrijf hierbij in een rechte lijn vanuit het midden naar de buitenkant.

## Scherm van het apparaat schoonmaken

Gebruik een microvezeldoek om het scherm schoon te maken.

# 10 Specificaties

## Opmerking

• Specificaties en ontwerp kunnen zonder kennisgeving vooraf worden gewijzigd.

#### Afspeelbare mediatypen

 DVD-video, DVD+R/+RW, DVD-R/-RW, DVD+R DL, CD-R/CD-RW, audio-CD, video-CD/SVCD, Picture CD, MP3-CD, WMA-CD, DivX-CD, USB-flashdrive

## Versterker

- Totaal uitgangsvermogen:
  - HTS3270, HTS3277, HTS3269: 420 W RMS
  - HTS3377, HTS3376: 1000 W RMS
  - HTS3377W, HTS3376W: 1000 W RMS (vast, 6 x 167) 1000 W RMS (draadloos, afwijking 10%)
- Frequentierespons: 40 Hz ~ 20 kHz
- Signaal-ruisverhouding: > 60 dB (Klasse A)
  - Invoerspecificaties:
  - AUX: 400 mV
    - SCART TO TV: 200 mV
    - MP3 LINK: 250 mV

#### Disc

- Lasertype: halfgeleider
- Discdoorsnede: 12 cm/8 cm
- Videodecodering: MPEG1/MPEG2/DivX/ DivX Ultra
- Video DAC: 12-bits, 108 MHz
- Signaalsysteem: PAL/NTSC
- Video S/N: 56 dB
- Audio DAC: 24-bits, 96 kHz
- Frequentierespons:
  - 4 Hz 20 kHz (44,1 kHz)
  - 4 Hz 22 kHz (48 kHz)
  - 4 Hz 44 kHz (96 kHz)

- PCM: IEC 60958
- Dolby Digital: IEC 60958, IEC 61937
- DTS: IEC 60958, IEC 61937

## Radio

- Frequentiebereik: FM 87,5 108 MHz (50 kHz)
- 26 dB rustwerkpunt: FM 22 dBf
- MF-onderdrukking: FM 60 dB
- Signaal-ruisverhouding: FM 50 dB
- Harmonische vervorming: FM 3%
- Frequentierespons: FM 180 Hz -10 kHz/±6 dB
- Stereoscheiding: FM 26 dB (1 kHz)
- Stereodrempel: FM 29 dB

## USB

- Compatibiliteit: snelle USB (2.0)
- Klasseondersteuning: UMS (USB-Mass Storage Class)
- Bestandssysteem: FAT12, FAT16, FAT32

## Het apparaat

- Voeding:
  - HTS3270, HTS3277, HTS3269: 110 - 240 V; ~50 - 60 Hz
  - HTS3377/W, HTS3376/W: 220 - 240 V; ~50 Hz
- Stroomverbruik:
  - HTS3270, HTS3277, HTS3269: 80 W
  - HTS3377/W, HTS3376/W: 180 W
- Stroomverbruik in stand-by: < 1 W
- Afmetingen (b x h x d):
  - HTS3270, HTS3377, HTS3376, HTS3277, HTS3269: 360 x 57 x 331 (mm)
  - HTS3377W. HTS3376W: 360 x 57 x 341 (mm)
- Gewicht:
  - HTS3270, HTS3377, HTS3376, HTS3277, HTS3269: 2,87 kg
  - HTS3377W. HTS3376W: 3,01 kg

#### Luidsprekers

- Systeem: volledig satellietbereik
- Luidsprekerimpedantie:
  - HTS3270, HTS3277, HTS3269: 4 ohm (midden), 8 ohm (voor/ achter)
  - HTS3377/W, HTS3376/W: 4 ohm (midden), 4 ohm (voor/achter)
  - Luidsprekerdrivers: 3-inch luidspreker met volledig bereik
- Frequentierespons: 150 Hz ~ 20 kHz
- Afmetingen (b x h x d):
  - HTS3270, HTS3269:
     midden/voor/achter: 100 x 100 x 75 (mm)
  - HTS3377/W, HTS3376/W. HTS3277: - midden: 244 x 103 x 74 (mm)
    - voor: 103 x 203 x 71 (mm)
    - achter: 262 x 1199 x 264 (mm)
- Gewicht:
  - HTS3270:
    - midden: 0,66 kg
    - voor: 0,39 kg
    - achter: 0,38 kg
  - HTS3377, HTS3377W. HTS3277:
    - midden: 0,79 kg
    - voor: 0,54 kg
    - achter: 3,38 kg
  - HTS3376, HTS3376W:
    - midden: 0,85 kg
    - voor: 0,58 kg
    - achter: 3,55 kg
  - HTS3269:
    - midden: 0,67 kg
    - voor:0,48 kg
    - achter: 0,45 kg

## Subwoofer

- Impedantie: 4 ohm
- Luidsprekerdrivers: 165mm-woofer (6,5 inch)
- Frequentierespons: 40 Hz ~ 150 Hz
- Afmetingen (b x h x d):
  - HT\$3270, HT\$3269: 123 x 310 x 369 (mm)
  - HTS3377/W, HTS3376/W, HTS3277: 163 x 363 x 369 (mm)
- Gewicht:
  - HTS3270, HTS3269: 3,88 kg
  - HTS3377/W, HTS3376/W, HTS3277: 4,85 kg

## Draadloze ontvanger (alleen voor de HTS3377W, HTS3376W)

- Stroomverbruik: 50 W
- Frequentierespons: 6000 Hz
- Signaal-ruisverhouding: > 60 dB (klasse A)
- Invoerspecificaties: 400 600 mV
- Vervorming: 1%
- Afmetingen (b x h x d): 126 x 130,5 x 126 (mm)
- Gewicht: 1,11 kg

## Specificaties van de laser

- Type: halfgeleidende laser GaAIAs (CD)
- Golflengte: 645 665 nm (DVD), 770 - 800 nm (CD)
- Uitgangsvermögen: 6 mW (DVD), 7 mW (VCD/CD)
- Bundeldivergentie: 60 graden.

# 11 Problemen oplossen

## Waarschuwing

• Risico van een elektrische schok. Verwijder de behuizing van het product nooit.

Probeer het product nooit zelf te repareren. Hierdoor wordt de garantie ongeldig. Als u problemen hebt bij het gebruik van dit product, controleer dan het volgende voordat u om service vraagt. Als het probleem zich nog steeds voordoet, registreer dan uw product voor ondersteuning op www.philips.com/ welcome.

Als u contact opneemt met Philips, wordt u gevraagd om het model- en serienummer van dit product. Het model- en serienummer bevinden zich op de achterkant of onderkant van uw product. Noteer de nummers hier: Modelnummer \_\_\_\_\_\_ Serienummer \_\_\_\_\_\_

## Apparaat

#### De knoppen op het apparaat werken niet.

 Haal de stekker van dit product enkele minuten uit het stopcontact en steek de stekker er weer in.

## Foto

#### Geen beeld.

- Raadpleeg de handleiding van uw TV om het juiste video-invoerkanaal te selecteren. Wijzig het TV-kanaal totdat u het DVD-scherm ziet.
- Druk op DISC.
- Als u de instelling [TV-scherm] hebt gewijzigd, dient u de standaardmodus in te schakelen: 1) Druk op ▲ om het discstation te openen. 2) Druk op ◄. 3) Druk op SUBTITLE.

#### Er is geen beeld via de HDMI-aansluiting.

- Controleer of de HDMI-kabel goed werkt. Sluit een nieuwe HDMI-kabel aan.
- Als dit gebeurt wanneer u de HDMIvideoresolutie wijzigt, moet u de standaardmodus inschakelen: 1) Druk op
   ▲ 2) Druk op <. 3) Druk op ZOOM.</li>

## Geluid

#### Geen geluid.

 Controleer of de audiokabels zijn aangesloten en selecteer de juiste ingangsbron (bijvoorbeeld AUDIO SOURCE, USB) voor het apparaat waarvan u wilt afspelen.

#### Er is geen geluid via de HDMI-aansluiting.

- Als het aangesloten apparaat niet compatibel is met HDCP of alleen compatibel is met DVI, kan er geen geluid worden doorgegeven via een HDMIaansluiting. Gebruik een analoge of digitale audioverbinding.
- Controleer of de instelling [HDMI-audio] is ingeschakeld.

# Er wordt geen geluid weergegeven bij het TV-programma.

 Sluit een audiokabel aan op de AUDIOingang van dit home cinema-systeem en op de AUDIO-uitgang van uw TV. Druk vervolgens herhaaldelijk op AUDIO SOURCE om de overeenkomstige audioinvoerbron te selecteren.

# Er komt geen Surround Sound uit de luidsprekers.

- Druk op **SURR** om een juiste Surround Sound-instelling te selecteren.
- Als het home cinema-systeem DTSweergave ondersteunt, drukt u op AUDIO SYNC om een andere audiotrack te selecteren.
- Zorg ervoor dat wat u afspeelt is opgenomen of wordt uitgezonden met Surround-geluid (Dolby Digital enz.). Geluid kan niet worden doorgegeven via een HDMI-verbinding als het aangesloten apparaat niet compatibel is met HDCP of alleen compatibel is met DVI. Breng een analoge of digitale audioverbinding tot stand.

## Afspelen

# DivX-videobestanden kunnen niet worden afgespeeld.

- Controleer of het DivX-bestand met de DivX-encoder is gecodeerd in 'Home Cinema Profile'.
- Zorg ervoor dat het DivX-videobestand volledig is.

# De beeldverhouding van het scherm komt niet overeen met de scherminstelling van uw TV.

• De beeldverhouding is vastgelegd op de disc.

# De DivX-ondertiteling wordt niet goed weergegeven.

- Zorg ervoor dat de naam van het ondertitelingsbestand overeenkomt met de naam van de film.
- Selecteer de juiste tekenset: 1) Druk op
   ■ SETUP. 2) Selecteer [Voorkeuren] en
   druk vervolgens op ▶. 3) Selecteer [DivX
   ondert.] en druk vervolgens op OK. 4)
   Selecteer de tekenset die de ondertiteling
   ondersteunt.

# De inhoud van de USB-flashdrive kan niet worden gelezen.

- Het formaat van de USB-flashdrive is niet compatibel met dit home cinemasysteem.
- De drive is geformatteerd met een ander bestandssysteem dat niet wordt ondersteund door dit apparaat (bijvoorbeeld NTFS).
- Het maximaal ondersteunde formaat van het geheugen is 160 GB.

## Geen geluid uit de achterluidsprekers en de indicator op de draadloze ontvanger blijft al langer dan een minuut knipperen. (Alleen voor HTS3377W, HTS3376W)

Controleer of alle vereiste aansluitingen zijn aangesloten en voer de volgende stappen uit: 1) Druk op ▲. 2) Druk op ⊕ INFO. Er wordt een scherm weergegeven. 3) Druk op 1 en druk vervolgens binnen 5 seconden op de knop SURR. 'PAIRING SUCCESS' (Koppelen gelukt) wordt weergegeven.
 Als 'PAIRING FAIL' (Koppelen mislukt) wordt weergegeven, herhaalt u stap 1 t/m 3.

# 12 Verklarende woordenlijst

## В

#### Beeldverhouding

Beeldverhouding verwijst naar de verhouding tussen de lengte en breedte van een TVscherm. Het formaat van een standaard-TV is 4:3, en bij een High Definition- of breedbeeld-TV is het 16:9. Met het formaat "Letter Box" ziet u een breder beeld dan op een standaard 4:3-scherm, met zwarte balken onder en boven het beeld.

## D

## DivX®

De DivX®-codering is een gepatenteerde, op MPEG-4 gebaseerde videocompressietechnologie die is ontwikkeld door DivX®, Inc. Hiermee wordt digitale video gecomprimeerd tot een bestandsgrootte die klein genoeg is om via internet te worden verzonden en waarbij de hoge visuele kwaliteit behouden blijft.

## Dolby Digital

Een surround-geluidssysteem ontwikkeld door Dolby Laboratories dat tot zes kanalen digitale audio bevat (vooraan links en rechts, surround links en rechts, centrum- en subwoofer).

## Η

## HDCP

High-bandwidth Digital Content Protection. Dit is een specificatie die een veilige transmissie biedt van digitale inhoud tussen verschillende apparaten (om onbevoegde auteursrechten te voorkomen).

## HDMI

High-Definition Multimedia Interface (HDMI) is een ultrasnelle digitale interface die nietgecomprimeerde High Definition-video en digitaal meerkanaals geluid kan overbrengen. Het geluid en beeld zijn hierbij van hoge kwaliteit en volledig vrij van ruis. HDMI is volledig compatibel met DVI. Door de HDMI-standaard is er geen video- of geluidsuitvoer mogelijk wanneer u HDMI- of DVI-producten zonder HDCP (High-bandwidth Digital Content Protection) aansluit.

## J

## JPEG

Het algemene formaat voor foto's. Een systeem voor het comprimeren van foto's dat is ontwikkeld door de Joint Photographic Expert Group. De bestanden worden door de compressie aanzienlijk kleiner zonder merkbaar verlies van kwaliteit. Bestanden zijn te herkennen aan de extensie ".jpg" of ".jpeg".

## Μ

## MP3

Een bestandsformaat met een systeem voor het comprimeren van geluidsgegevens. MP3 is de afkorting van Motion Picture Experts Group 1 (of MPEG-1) Audio Layer3. Dankzij het MP3-formaat kan een CD-R of CD-RW 10 keer meer gegevens bevatten dan een gewone CD.

#### MPEG

Motion Picture Experts Group. Een verzameling van comprimeersystemen voor digitale audio en video.

## Ρ

## PBC

Playback Control. Een systeem waarmee u via menu's die op de disc zijn opgeslagen op het scherm door een Video CD/Super VCD kunt navigeren. U kunt hiermee interactief afspelen en zoeken.

## PCM

Pulse Code Modulation. Een digitaal audiocoderingssysteem.

## Progressive Scan

Hierbij worden tweemaal zoveel frames per seconde getoond als bij normale TV-systemen. Dit zorgt voor een hogere beeldresolutie en -kwaliteit.

## W

## WMA

Windows Media<sup>™</sup> Audio. Verwijst naar een technologie voor geluidscompressie die is ontwikkeld door Microsoft Corporation. WMA-gegevens kunnen worden gecodeerd met Windows Media Player versie 9 of Windows Media Player voor Windows XP. Bestanden zijn te herkennen aan de extensie '.WMA'.

#### WMV

Windows Media Video. Verwijst naar een technologie voor videocompressie die is ontwikkeld door Microsoft Corporation. WMV-inhoud kan zijn gecodeerd met Windows Media® Encoder 9. De bestanden zijn te herkennen aan de extensie '.WMV'.

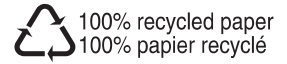